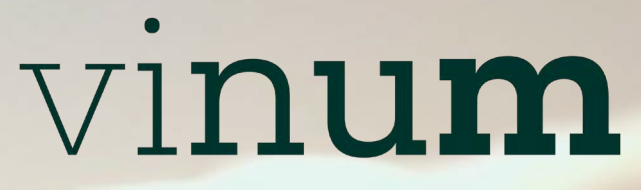

AU SERVICE DES FORMATIONS AGRICOLES • VITICOLES • FORESTIÈRES

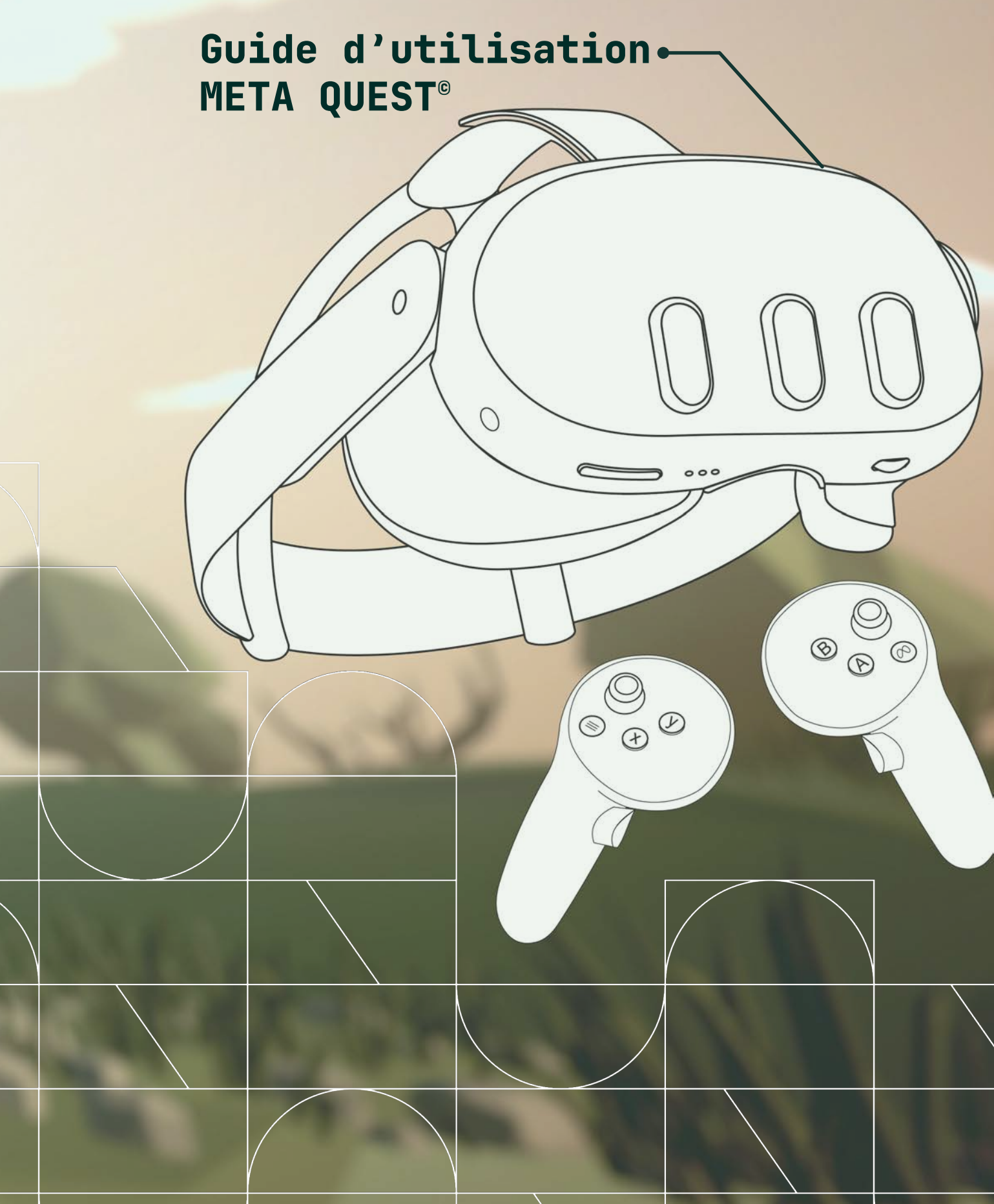

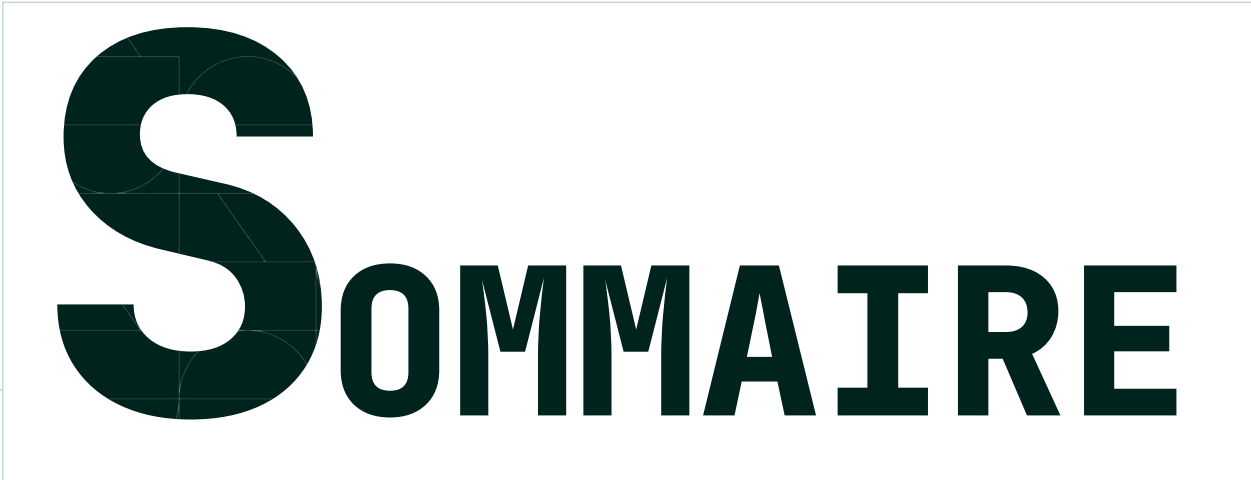

**03** Avant-propos

**04** Thème 1 : L'univers Meta Quest<sup>®</sup>

**22** Thème 2 : Premiers pas

**42** Thème 3 : Les outils clefs

64 Auteurs

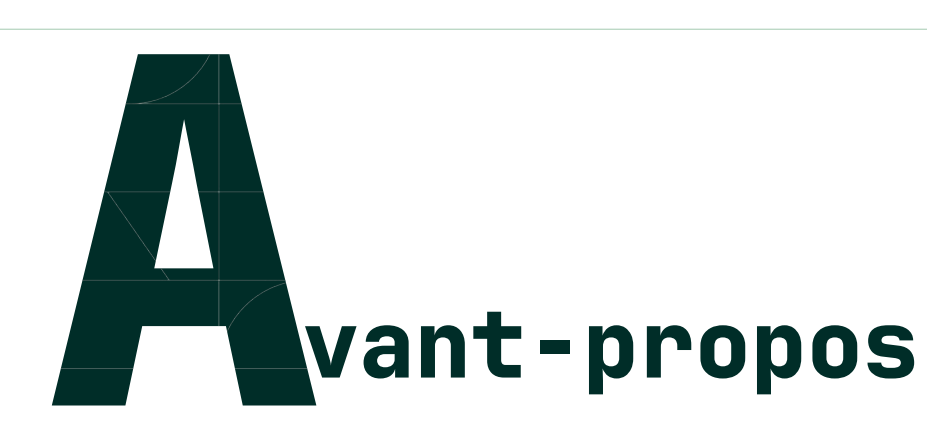

Le guide Meta Quest<sup>©</sup> est organisé en trois parties :

- L'univers des casques Meta Quest<sup>®</sup> : Cette première partie regroupe toutes les informations relatives à l'univers des casques Meta Quest<sup>®</sup>.
- Soutien pour les premiers pas : La seconde partie vous accompagne lors de vos débuts avec les casques, en vous apportant l'aide nécessaire pour une prise en main optimale.
- Les outils clefs : La dernière partie se concentre sur les outils susceptibles de vous accompagner durant vos sessions de formation.

Ce guide fait partie d'un ensemble de documents dédié aux services du Programme VINUM.

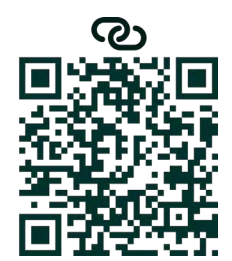

# ► Questionnaires de satisfaction

aider à améliorer nos services.

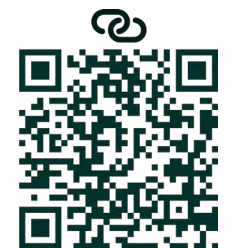

► FAO

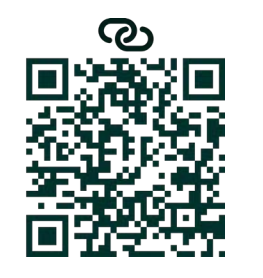

Venez compléter les questionnaires afin de nous

Une question spécifique ? Consultez la FAQ.

#### ► Contacter le service technique

Un problème non résolu par le guide ? Trouvez une solution avec le service d'assistance.

# Thème

# L'univers Meta Quest®

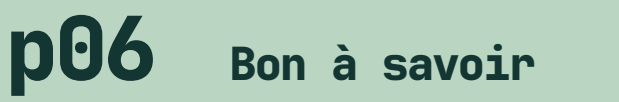

Un lot de petites connaissances autour de Meta Quest<sup>®</sup>

#### **p10** Recharge et autonomie

**p16** 

Hygiène

Entretenir le casque et les accessoires associés

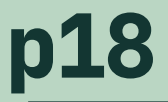

Compte Meta

Quelques notions sur les comptes Meta

Adopter les bons réflexes pour un casque toujours fonctionnel

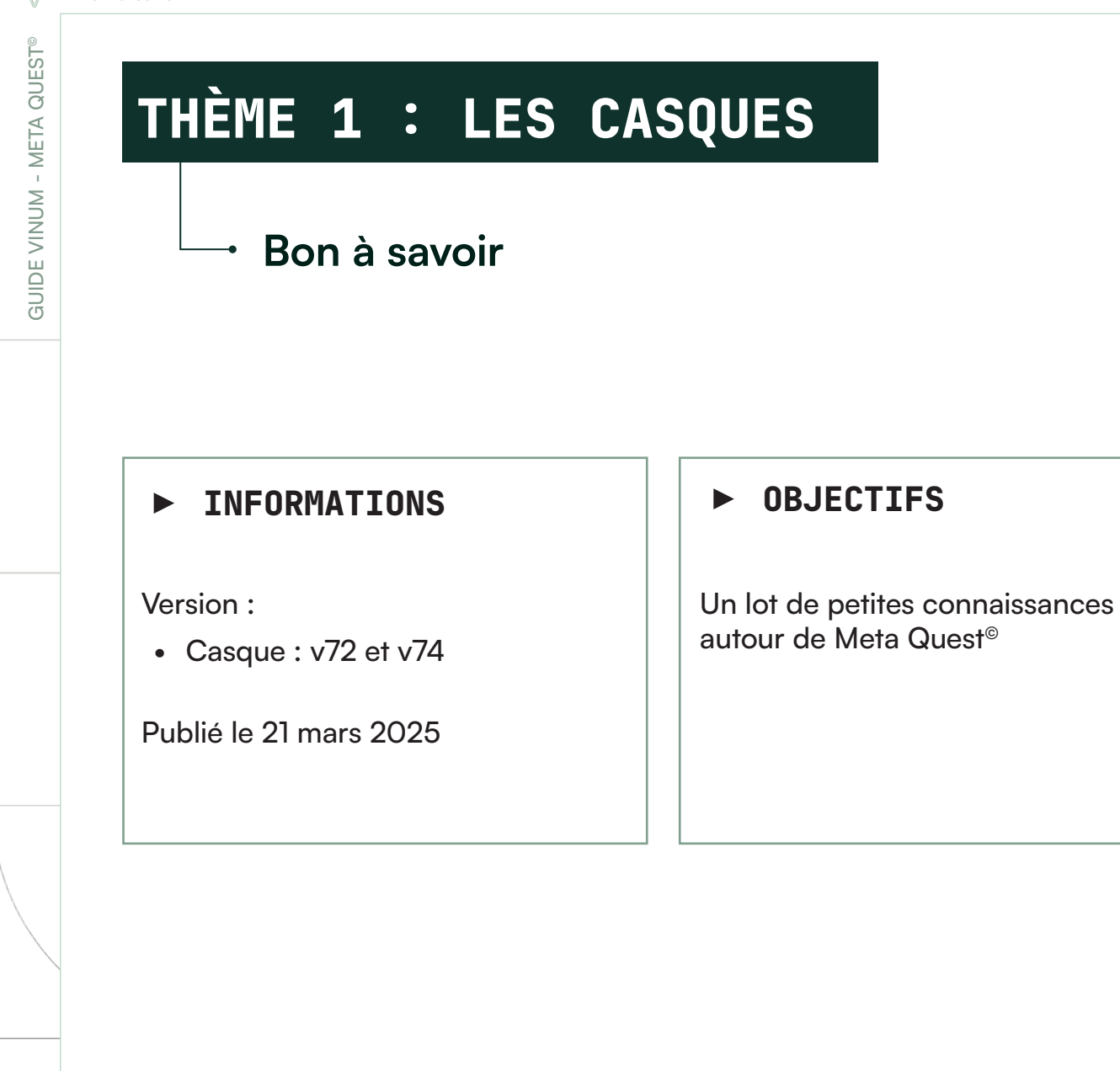

# **OÙ UTILISER LE META QUEST© ?**

Il est recommandé d'utiliser le Meta Quest<sup>®</sup> en **intérieur**, dans un espace dégagé suffisamment grand pour vous permettre de bouger librement et en toute sécurité. Avant de commencer :

- Retirez tous les obstacles de votre **zone d'activité**, qu'ils soient au sol, autour ou au-dessus de vous.
- Assurez-vous d'un bon éclairage pour que le casque puisse détecter correctement votre environnement, tout en évitant les reflets ou une lumière directe trop vive.

#### Astuce

Les lentilles de votre casque sont sensibles à la lumière du soleil. Prenez soin de ne jamais laisser votre casque trop proche d'une fenêtre ou à l'extérieur afin de préserver la qualité d'image et la longévité des lentilles.

# **POUR LES LUNETTES**

Dans le coffret du Meta Quest<sup>®</sup>, un accessoire pour les lunettes est proposé. Dès votre première utilisation, nous vous recommandons de l'installer sur votre casque (voir figure 1). Son usage n'est pas contraignant pour les personnes ne portant pas de lunettes. Ainsi, votre casque sera compatible avec tous les utilisateurs.

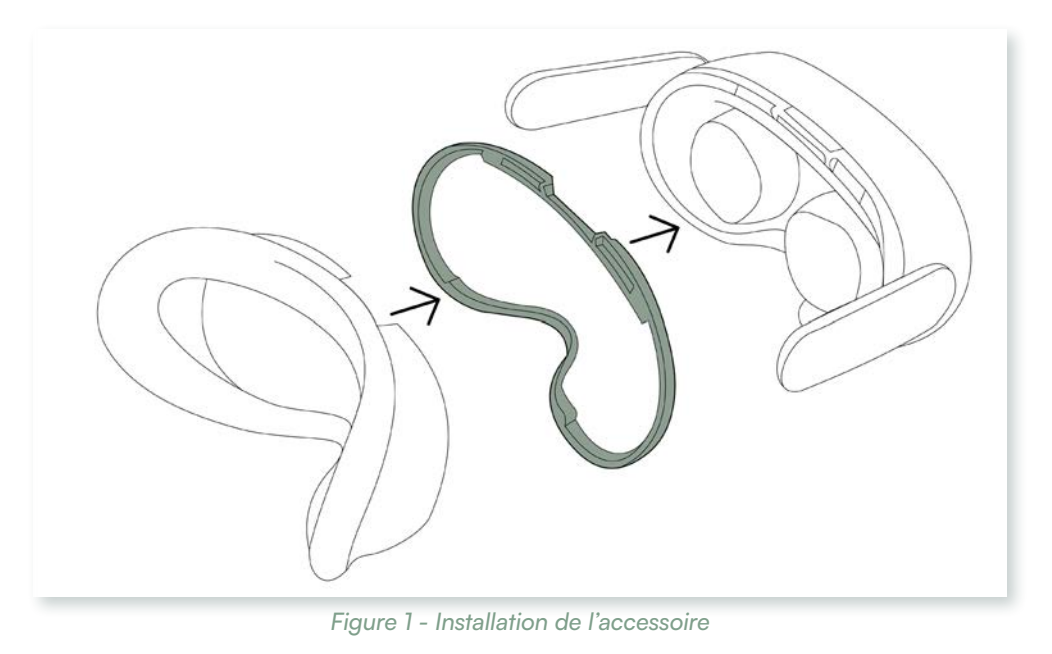

THÈME 1 - LES CASQUES META QUEST®

Concernant les personnes portant des lunettes, il est à noter que des **verres antilumière bleue** peuvent gêner la visibilité de certains éléments dans le casque. Les écrans ou les documents peuvent être difficilement lisibles avec ce type de verres. Cela ne bloque en aucun cas l'utilisation d'AMPÉLOS ou d'E-CAB.

# FATIGUE VISUELLE

Le casque Meta Quest<sup>®</sup> émet une **lumière bleue** assez intense, ce qui peut entraîner une **fatigue oculaire**, en particulier chez les personnes peu habituées à ce type de technologie.

Pour préserver votre confort visuel, il est recommandé de faire une pause toutes les **15 à 20 minutes**. Après utilisation, vous pouvez fermer les yeux quelques instants ou appliquer des gouttes oculaires hydratantes afin de soulager toute sensation de sécheresse.

L'utilisation du casque réduit la fréquence de clignement des yeux, ce qui peut entraîner **une sécheresse oculaire**. Il est donc essentiel d'hydrater vos yeux régulièrement pour éviter tout inconfort.

#### Astuce

Votre casque propose un mode d'affichage nocturne, dans les paramètres rapides, qui réduit la lumière bleue, aidant ainsi à limiter la fatigue oculaire lors de sessions prolongées ou dans des environnements à faible luminosité.

9

# THÈME 1 : LES CASQUES

# Recharge et autonomie

# **CHARGEMENT DU CASQUE**

Si les manettes de votre casque fonctionnent avec des **piles AA**, le casque lui-même possède une batterie rechargeable. Vous pouvez le recharger à l'aide du câble **USB-C** fourni par Meta, qui doit être branché sur le côté gauche du casque.

### ► INFORMATIONS

Version :

• Casque : v72 et v74

Publié le 21 mars 2025

#### ► OBJECTIFS

Adopter les bons réflexes pour un casque toujours fonctionnel

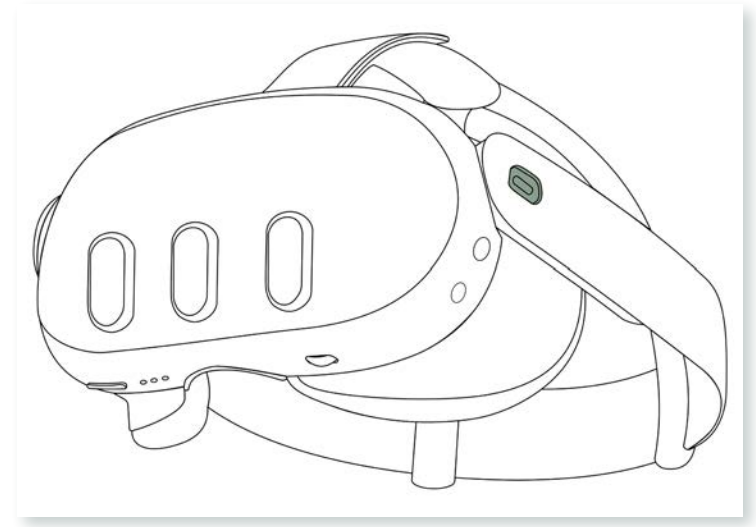

Figure 1 - Fenêtre des paramètres sur l'onglet Général

# Temps de chargement

Le temps moyen de chargement du casque est d'environ 2h30. Cependant, ce temps peut varier en fonction du mode de chargement :

- Un adaptateur secteur de moins de 18 W prolongera le temps de charge.
- Un branchement sur un ordinateur ralentira également le chargement.

#### Conseil

Il est recommandé d'utiliser le câble et l'adaptateur secteur fournis par Meta. Cela garantit une recharge optimale et préserve les performances de votre casque.

# Comprendre l'état de charge grâce au voyant LED

Le casque Meta Quest<sup>®</sup> dispose d'un voyant LED qui permet de suivre facilement l'état de charge de la batterie :

- Voyant orange : Le casque est en cours de charge.
- Voyant vert : La charge est complète, le casque est prêt à l'usage.

THÈME 1 - LES CASQUES META QUEST

QUEST

META

GUIDE VINUM -

# AUTONOMIE DU CASQUE

Les casques Meta Quest<sup>®</sup> ont une autonomie moyenne de 2 à 3 heures. Bien qu'il soit possible de les utiliser tout en étant branché au câble d'alimentation, cela peut s'avérer contraignant dans certaines situations.

Pour optimiser la consommation de votre casque, vous pouvez ajuster les paramètres de l'alimentation, pour cela :

# Accéder aux paramètres rapides du casque

Ouvrez le menu Meta (voir figure 2) en appuyant sur le bouton Meta (🔿) de la manette droite.

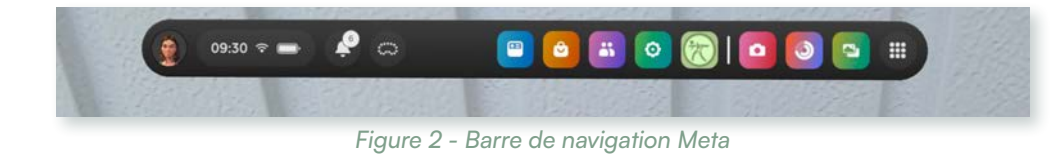

Cliquez sur le bouton des paramètres rapides (voir figure 3) symbolisé par un ovale regroupant l'heure, le Wi-Fi et la batterie.

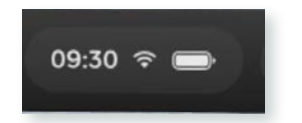

Figure 3 - Focus sur le bouton des paramètres rapides de la barre de navigation

# **Ouvrir l'outil des paramètres**

Dans la fenêtre des paramètres rapides, cliquez sur le bouton paramètres en haut à droite (voir figure 4).

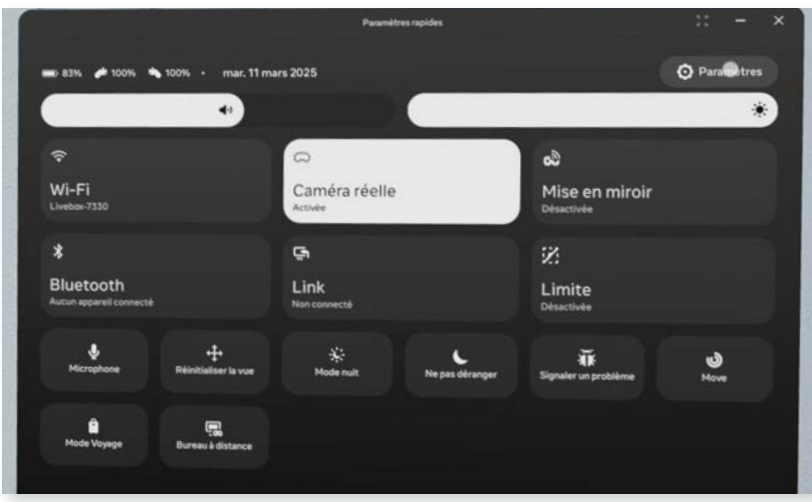

Figure 4 - Fenêtre des paramètres rapides

# Modifier les paramètres d'alimentation

Dans l'onglet Général (voir figure 5), sélectionnez Alimentation (voir figure 6).

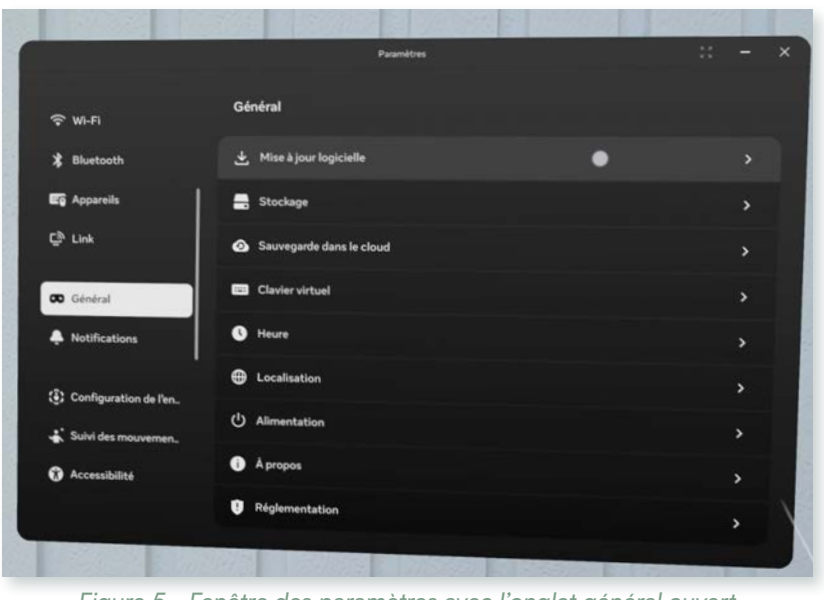

Figure 5 - Fenêtre des paramètres avec l'onglet général ouvert

| Alimentation |                  |
|--------------|------------------|
|              | Figure 6 - Parti |

Dans la rubrique Alimentation (voir figure 7), vous pouvez régler :

- La mise en veille de l'écran de votre casque, dans la section Écran éteint.
- L'activation de l'Économiseur d'énergie, qui réduit la luminosité et la résolution pour prolonger le temps d'utilisation.

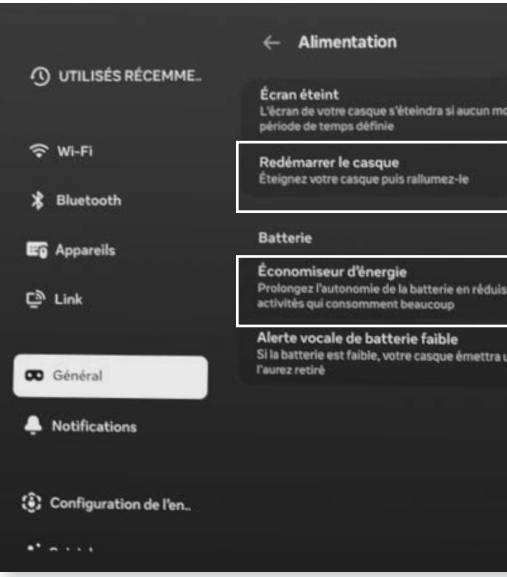

Figure 7 - Paramètres de l'alimentation

THÈME 1 - LES CASQUES META QUEST®

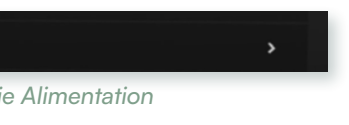

| ouvement de la tête n'est détecté pendant une   | 3 minutes 🗸 |
|-------------------------------------------------|-------------|
|                                                 | Redémarrer  |
|                                                 |             |
| sant automatiquement la qualité des graphismes  | lors des    |
| une brève alerte vocale quelques secondes aprè: | s que vous  |
|                                                 |             |
|                                                 |             |
|                                                 |             |
|                                                 |             |

Les manettes utilisent des piles AA. Avec une utilisation intensive, nous vous conseillons d'opter pour des piles rechargeables, qui offrent une autonomie pouvant aller jusqu'à 50 heures.

#### Astuce

Pour éviter toute interruption, il est recommandé d'avoir au moins 4 piles rechargeables, permettant une rotation efficace.

# VÉRIFIER LE NIVEAU DE BATTERIE DE **VOTRE CASQUE ET DE VOS MANETTES**

Il existe plusieurs façons de consulter l'état de charge de votre casque et de vos manettes Meta Quest<sup>©</sup>.

# **Via l'application Meta Horizon**

Ouvrez l'application Meta sur votre téléphone. Cliquez sur l'icône du casque en haut à gauche (voir figure 8).

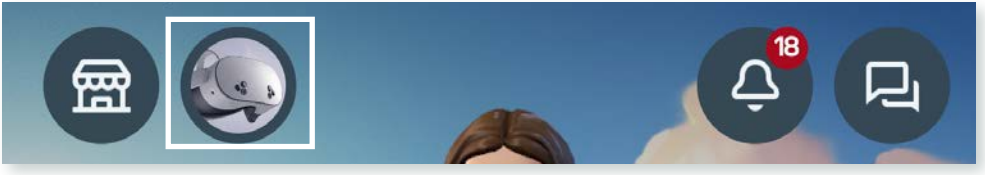

Figure 8 - Icône du casque

Une fenêtre s'ouvre avec le visuel de votre casque et son nom. Les icônes du niveau de batterie pour le casque et les manettes sont en dessous.

# **Directement sur les manettes**

Chaque manette possède un témoin lumineux indiguant l'état de la batterie :

- Vert : Batterie chargée
- Jaune/Orange : Batterie faible
- **Rouge :** Batterie déchargée

# Dans la barre de navigation Meta

Affichez la barre de navigation en appuyant sur le bouton Meta de la manette droite. Le niveau de batterie du casque apparaît à gauche de l'heure, à côté de l'icône Wi-Fi.

# Dans les paramètres rapides

Ouvrez les paramètres rapides via le menu Meta. En haut à gauche, le niveau en pourcentage du casque et des deux manettes est affiché.

# LES ACCESSOIRES META

Meta propose plusieurs accessoires pour améliorer votre expérience utilisateur : • Stations de recharge pour manettes : elles remplacent l'usage des piles

- classiques.
- Stations de recharge complètes : elles permettent de charger à la fois le casque et les manettes.
- Câble Meta Quest Link (5 m) : Cet accessoire est particulièrement utile pour les formations, car il permet de charger le casque tout en continuant à l'utiliser.

#### A noter

Ces stations n'accélèrent pas le temps de charge ni l'autonomie, mais elles offrent un confort en centralisant la recharge.

# ÊTRE PRÊT POUR TOUTES LES SITUATIONS

Lors des sessions de formation, la gestion de la batterie et des piles est essentielle. Pour éviter les interruptions, voici quelques bonnes pratiques :

- Avoir toujours des piles de rechange pour les manettes.
- Recharger le casque après chaque session de formation.
- Profiter des pauses pour recharger le casque.
- En appliquant ces conseils, vous garantirez une expérience fluide et sans imprévus pour vos sessions d'apprentissage.

14

THÈME 1 - LES CASQUES META QUEST

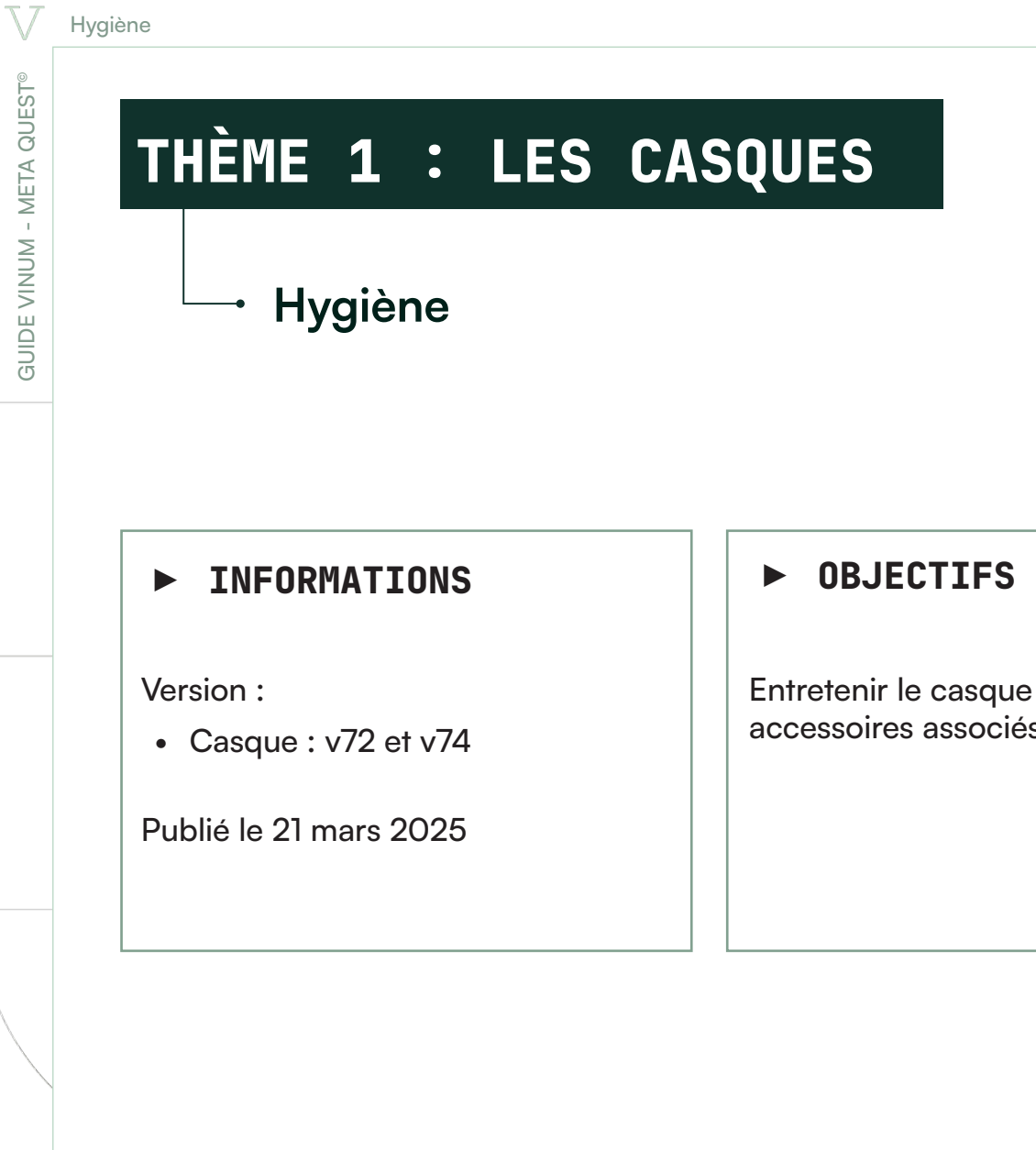

# ENTRETIEN DES LENTILLES OCULAIRES

Il est recommandé de nettoyer régulièrement les lentilles oculaires de votre casque Meta Quest<sup>©</sup> afin de préserver une expérience visuelle optimale.

Avant de commencer, assurez-vous que le casque est éteint, puis retirez l'interface faciale. Cette partie du casque permet d'ajouter ou de retirer un accessoire pour lunettes.

Entretenir le casque et les accessoires associés

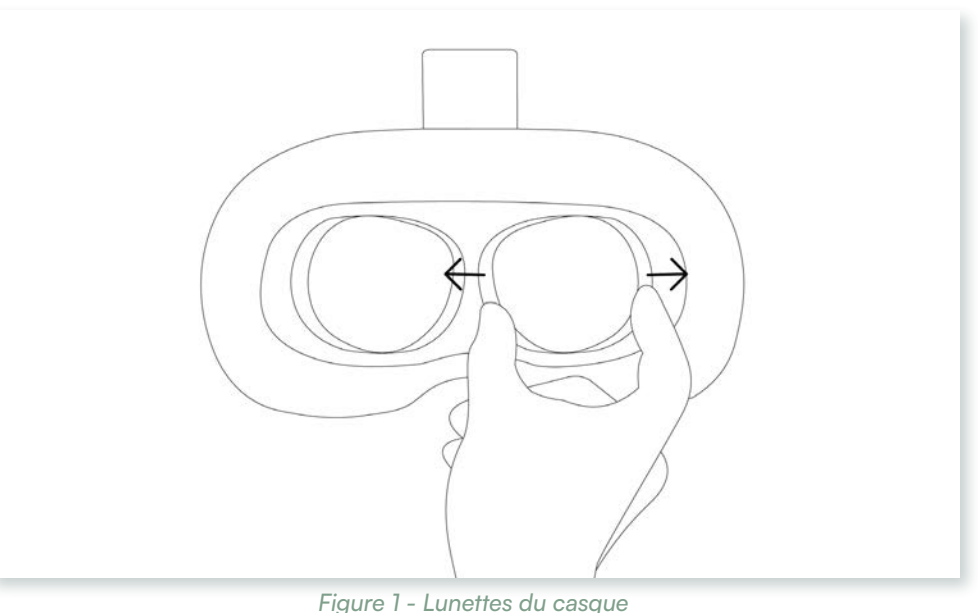

Pour le nettoyage des lentilles, n'utilisez aucun liquide (alcool, produits ménagers, eau, vapeur, etc.), car cela pourrait les endommager. Privilégiez plutôt des lingettes en microfibre spécialement conçues pour les verres optiques. Nettoyez en effectuant des mouvements circulaires doux, du centre vers l'extérieur de la lentille.

# ENTRETIEN DE LA SANGLE

La sangle de votre casque Meta Quest<sup>©</sup> est détachable pour faciliter son entretien.

- Détachez le **velcro** situé sur le dessus du casque.
- Retirez délicatement les bras rigides situés sur les côtés afin de faire glisser la sangle et la libérer.

Vous pouvez laver la sangle à l'eau froide avec du savon ou en machine, en utilisant un **programme délicat et à froid**. N'utilisez pas d'adoucissant ni de vinaigre, car ils pourraient détendre les élastiques.

Après lavage, laissez la sangle sécher à l'air libre. N'utilisez pas de sèche-linge.

THÈME 1 - LES CASQUES META QUEST®

# THÈME 1 : LES CASQUES **Compte Meta** ► INFORMATIONS

#### Version :

• Casque : v72 et v74

Publié le 21 mars 2025

## ► OBJECTIFS

Quelques notions sur les comptes Meta

# INTRODUCTION

Meta appartient à Meta Platforms, qui possède plusieurs filiales telles que Facebook, Instagram, WhatsApp et Meta Quest<sup>®</sup> (anciennement Oculus). La création de compte peut donc s'effectuer via Facebook ou Instagram. Cependant, pour protéger vos données personnelles, nous recommandons de créer votre compte Meta par email en utilisant votre adresse professionnelle ou universitaire.

Veillez à ne jamais lier vos comptes personnels de réseaux sociaux à votre compte Meta afin d'assurer une meilleure protection de vos données.

# COMPTE ET LICENCE

Bien qu'il soit possible de relier le casque Meta Quest<sup>®</sup> à plusieurs comptes Meta et de partager les applications entre eux, cela ne s'applique pas aux produits du **Programme VINUM**. Pour ces derniers, chaque utilisateur doit disposer d'une licence individuelle.

En revanche, si le casque Meta Quest<sup>©</sup> est utilisé pour d'autres projets/applications, il vous est possible de les ajouter comme d'ajouter un compte pour vos collègues.

# LES COMPTES SUR LE CASQUE

# Ajouter un compte

Avant de pouvoir passer d'un compte à un autre, vous devez ajouter un nouveau compte. Pour cela, procédez comme suit : Ouvrez le menu des paramètres en cliquant sur le **bouton Meta** (*i*) de votre manette droite.

Dans la barre de navigation Meta, cliquez sur le bouton d'accès aux paramètres rapides (voir figure 1).

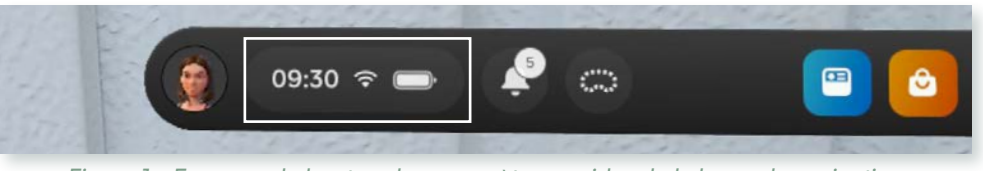

Figure 1 - Focus sur le bouton des paramètres rapides de la barre de navigation

THÈME 1 - LES CASQUES META QUEST

Dans la fenêtre qui s'affiche, sélectionnez le bouton Paramètres (ou Settings) en haut à droite (voir figure 2).

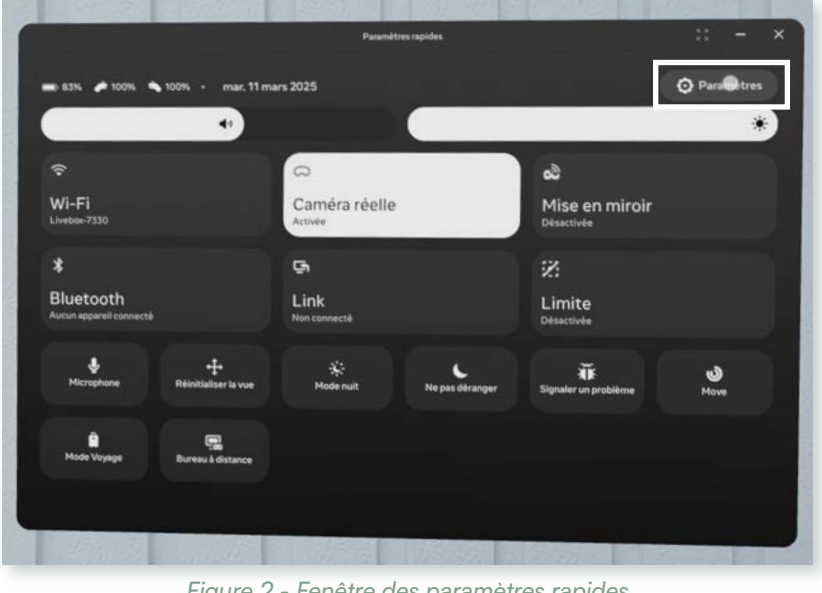

Figure 2 - Fenêtre des paramètres rapides

Dans le menu de gauche, cliquez sur l'onglet Profils. Vous trouverez alors un bouton en haut à droite intitulé Ajouter un profil (voir figure 3).

|                                                 | Profils                                                                                              | * Ajouter un profil |
|-------------------------------------------------|----------------------------------------------------------------------------------------------------|---------------------|
| Thiefaine.dexet.UNIT  Profils UTILISÉS RÉCEMME. | Thiefaine.dexet.UNIT @Thiefaine.dexet.UNIT     Propriétaire de l'appareil     Antoine @antoine020292 |                     |
| ⇔ Wi-Fi                                         | Gérer<br>Partager les applications sur cet appareil                                                  |                     |
| Appareils                                       | <ul> <li>Autorisez d'autres profils à utiliser vos applications du Meta Horizon Store</li> </ul>     | •                   |
| 도 Link<br>50 Général                            |                                                                                                    |                     |
| Notifications                                   |                                                                                                    |                     |
|                                                 | ALCOSED DESCRIPTION OF DESCRIPTION                                                                   |                     |

Figure 3 - Onlget profils

#### À noter

Seul le compte propriétaire peut ajouter un nouveau compte.

# Changer de compte

Pour passer d'un compte à un autre, suivez ces étapes : Ouvrez le menu de **navigation Meta** via le bouton **Meta** (🔿) de votre manette.

À gauche de la barre de navigation, cliquez sur l'icône de votre Avatar Meta (voir figure 4).

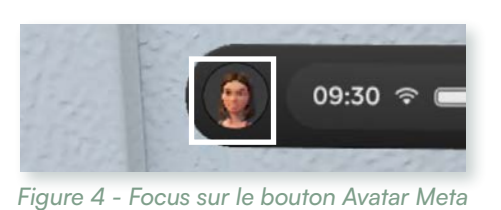

Vous serez redirigé vers la page de votre profil Meta actuel. En haut à droite, un bouton vous permettra de changer de profil.

#### À noter

À chaque mise en veille de votre casque Meta Quest<sup>®</sup>, il vous sera proposé de changer de compte.

# LES COMPTES SUR LE NAVIGATEUR ET LE **TÉLÉPHONE**

Votre compte Meta vous est **propre** et il n'est pas possible d'associer plusieurs comptes entre eux.

Les autres utilisateurs de votre casque Meta devront utiliser leur application mobile Meta pour gérer leur profil à distance.

De même, lorsque vous utilisez un navigateur web, pensez à vous déconnecter pour protéger vos données.

THÈME 1 - LES CASQUES META QUEST®

# Thème

# Premiers pas

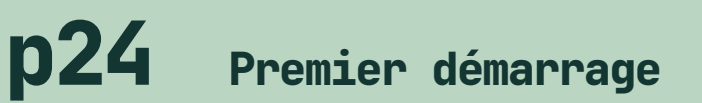

- ► Allumer son casque
- Avoir tous les éléments pour bien débuter l'expérience

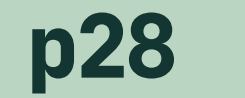

# Où trouver de l'aide

Devenir autonome sur le casque Meta Quest<sup>®</sup>

p32 Wi-Fi

- Comprendre l'utilité du Wi-Fi
- Configurer correctement votre connexion

p38 Mise à jour de Meta

Maintenir son casque à jour

# THÈME 2 : PREMIERS PAS Premier démarrage ► INFORMATIONS

#### Version :

• Casque : v72 et v74

Publié le 21 mars 2025

#### ► OBJECTIFS

Allumer son casque Avoir tous les éléments pour bien débuter l'expérience

# ACQUISITION

# Vous avez été livré par NYX ÉDITIONS

Si votre casque vous a été livré par NYX ÉDITIONS, il sera déjà configuré avec un compte Meta. Il vous suffira de calibrer votre zone de travail (limite) et de configurer votre connexion Wi-Fi.

# Vous avez acheté votre casque

Avant de démarrer votre casque, assurez-vous de disposer des éléments suivants : • Que votre casque soit chargé ou branché sur secteur.

- La clé (mot de passe) de votre Wi-Fi.
- Un téléphone portable sur lequel vous pouvez dès à présent installer l'application Meta Horizon.
- Si vous ne possédez pas de compte Meta, une adresse **email** valide, ou bien les identifiants de votre compte Meta.

Une fois ces éléments réunis, allumez votre casque et laissez-vous guider par le tutoriel de démarrage prévu à cet effet.

#### Astuce

Le scénario de présentation de l'univers Meta est disponible à tout moment dans l'application "Aide et Conseil " de Meta. Reportez-vous à la fiche "Où trouver de l'aide ", page 28 pour y accéder.

# ALLUMAGE DU CASQUE

Pour démarrer votre casque, appuyez pendant 3 secondes sur le **bouton d'allumage** situé sur le côté gauche de l'appareil (voir figure 1). Un signal sonore retentira et le logo Meta apparaîtra dans le casque.

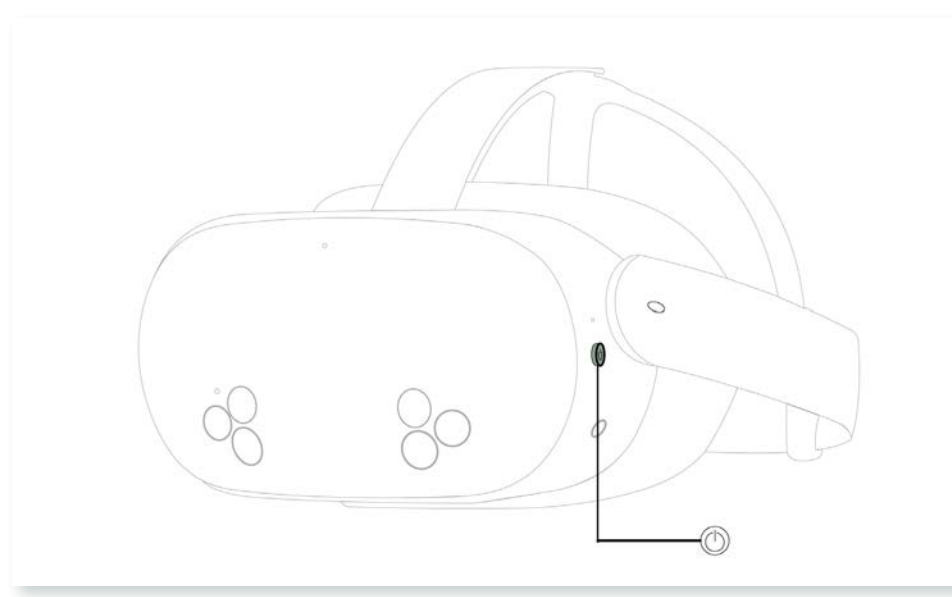

Figure 1 - Bouton d'allumage du casque Meta Quest®

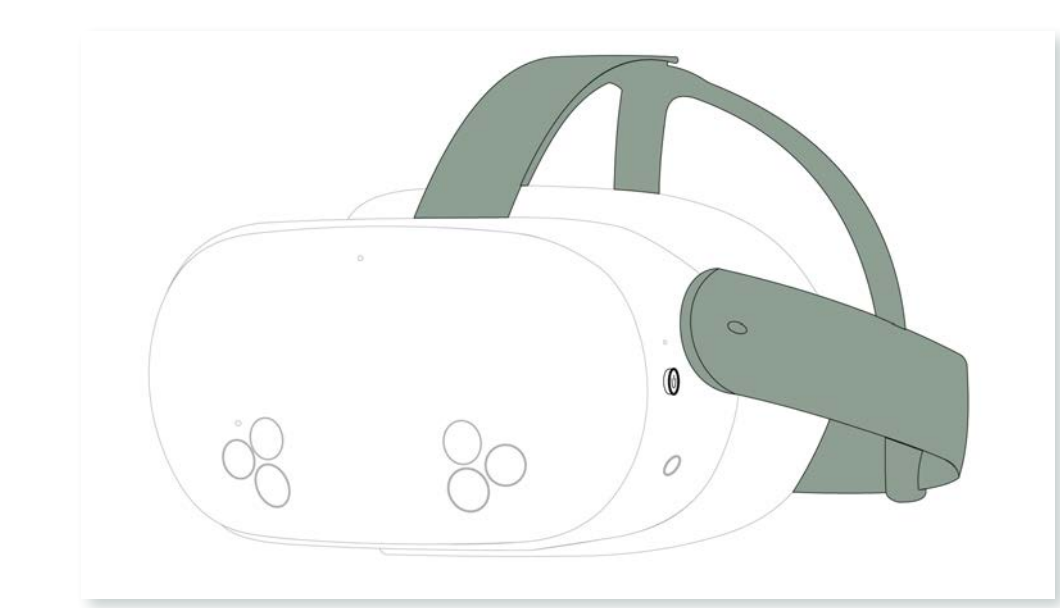

Figure 3 - Lanières de maintien du casque Meta Quest®

Prenez ensuite le temps d'ajuster le casque Meta Quest® à votre tête en réglant les lentilles (voir figure 2) et les lanières de maintien (voir figure 3) avant de poursuivre la prise en main.

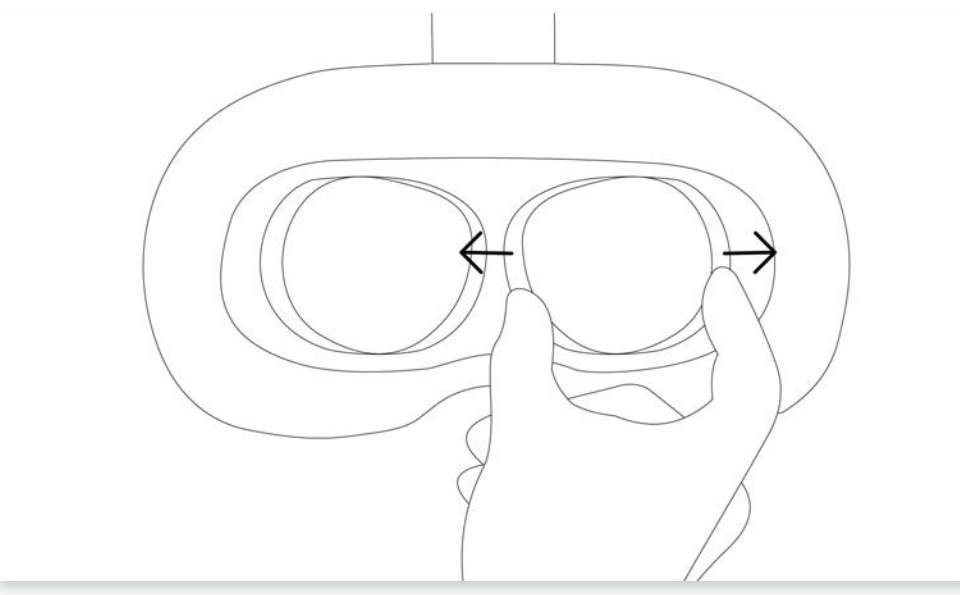

Figure 2 - Lentille du casque Meta Quest®

V

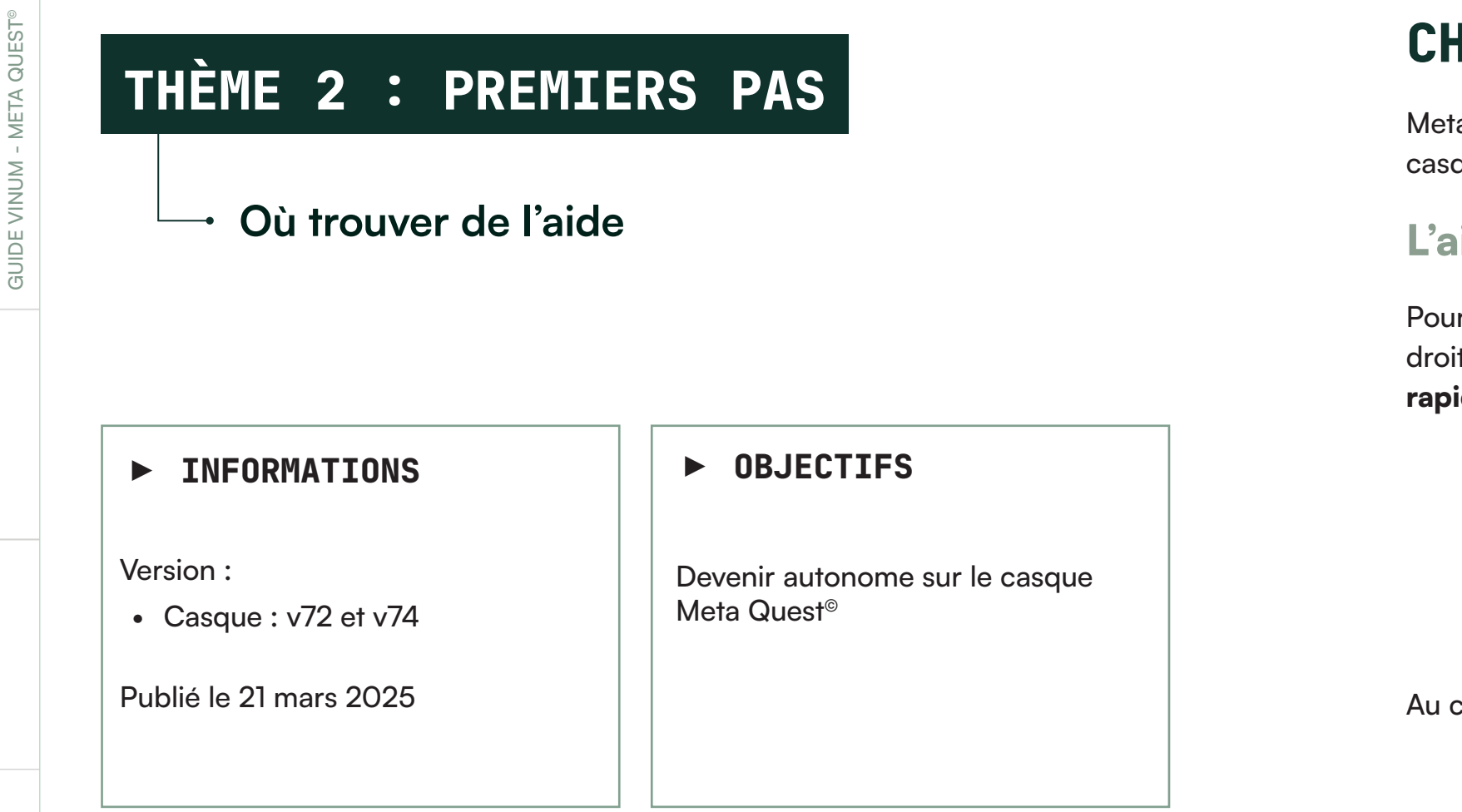

# **CHEZ META**

Meta vous propose plusieurs tutoriels et aides directement accessibles depuis le casque. Ces ressources se trouvent dans les **Paramètres** et dans la **Bibliothèque**.

# L'aide dans les paramètres

Pour y accéder, ouvrez le **menu Meta** via le bouton **Meta** (20) de votre manette droite. Dans la barre du menu de navigation, cliquez sur le bouton des paramètres rapides (voir figure 1) composé d'un ovale regroupant l'heure, le Wi-Fi et la batterie.

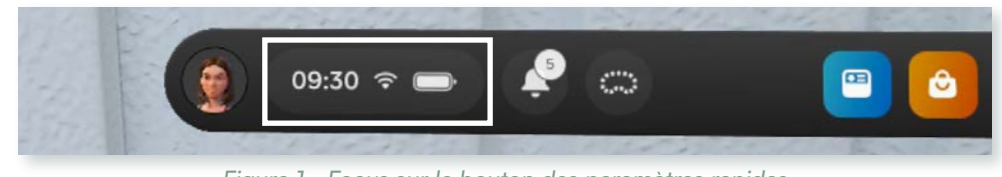

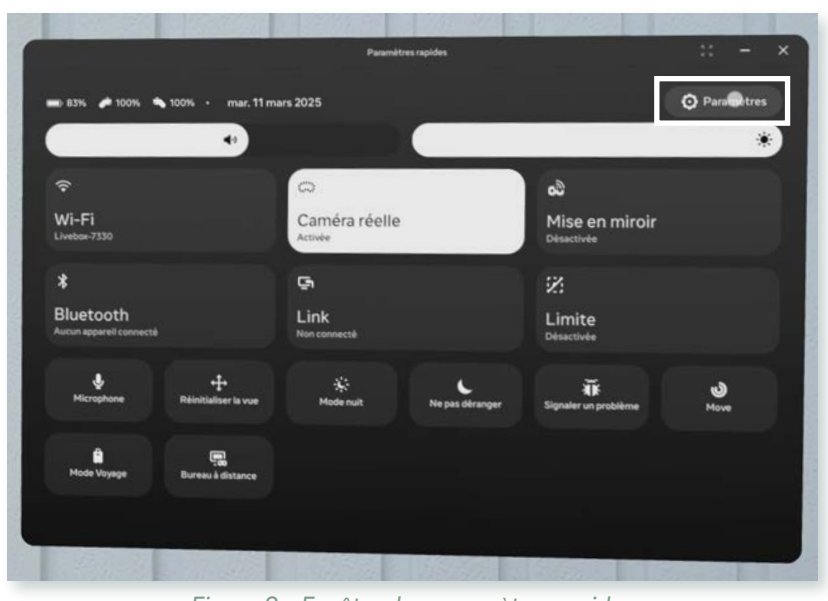

Figure 2 - Fenêtre des paramètres rapides

Dans l'interface des paramètres rapides, utilisez le bouton (Paramètres ou Settings) en haut à droite pour accéder aux paramètres détaillés (voir figure 3).

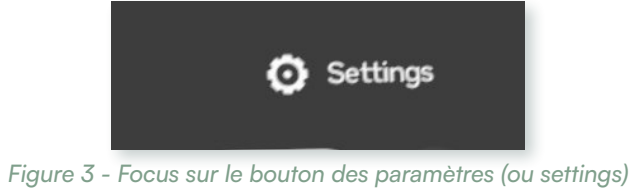

28

THÈME 2 - PREMIERS PAS

Figure 1 - Focus sur le bouton des paramètres rapides

Au clic, la fenêtre correspondante (voir figure 2) s'ouvre.

Dans la nouvelle fenêtre (voir figure 4), vous trouverez l'onglet Aide situé à la fin du menu de gauche. Cet onglet propose trois raccourcis :

- Un vers l'aide de la bibliothèque.
- Un pour signaler des bugs.
- Un lien vers la documentation en ligne.

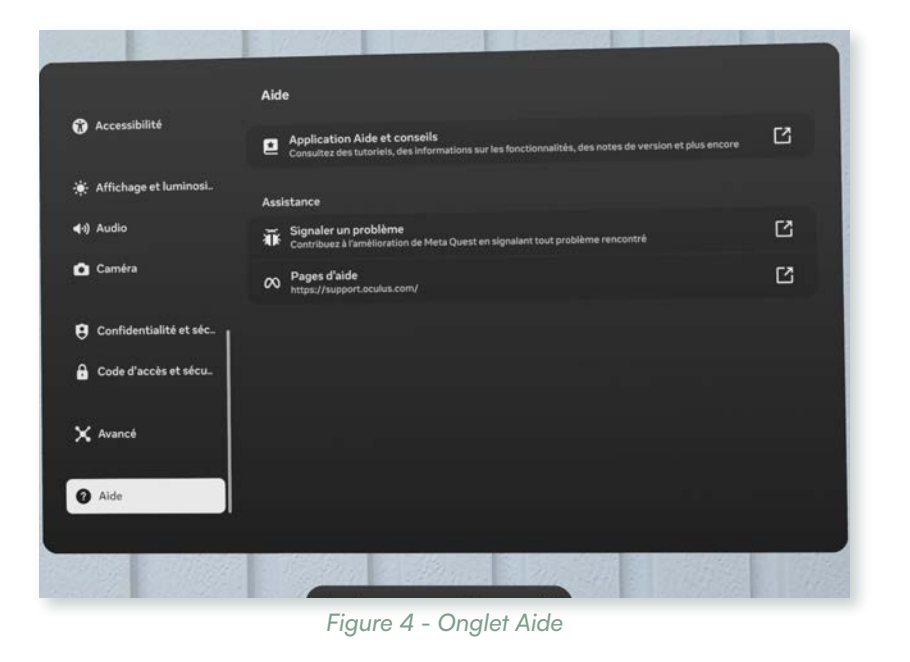

# L'aide dans la bibliothèque

Pour trouver votre **Bibliothèque** (), cliquez sur son icône située à droite du **menu** de navigation Meta.

Si votre bibliothèque est classée par ordre alphabétique, la rubrique Aide et Conseil devrait apparaître parmi les premiers résultats (voir figure 5).

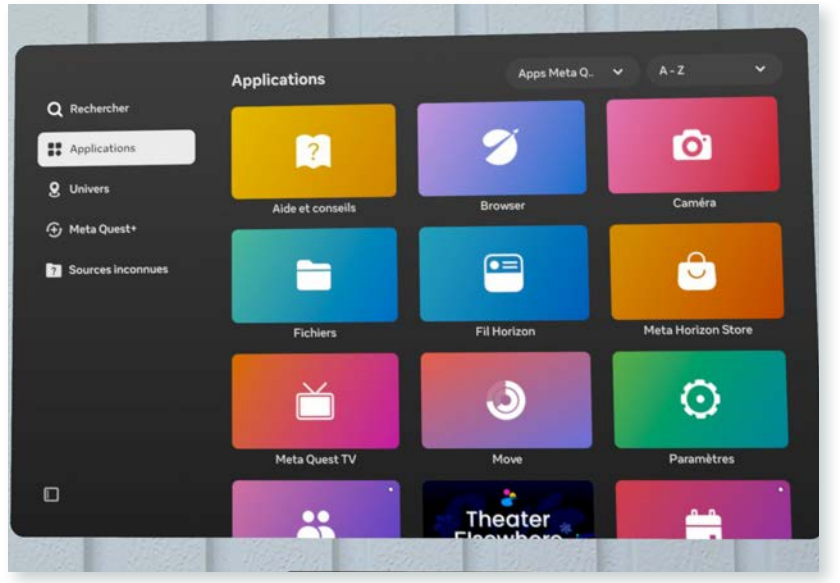

Figure 5 - Bibliothèque Meta

# CHEZ VINUM

Les guides d'aide à la prise en main des outils du Programme VINUM sont disponibles sous plusieurs formats :

# **Format papier**

Conçus pour être lisibles tout en portant le casque Meta Quest<sup>®</sup>.

Ils peuvent être imprimés en noir et blanc, bien que cette option puisse rendre la lecture des images d'illustration plus difficile, notamment celles servant aux manipulations.

# Format PDF

Téléchargé localement depuis le site du Programme VINUM, il vous permet d'accéder à la documentation à tout moment, même hors ligne.

# **Format Web**

Les guides sont également proposés sous forme numérique et peuvent être consultés sur téléphone, ordinateur, ou directement dans le casque.

Pour accéder aux guides dans le casque, rendez-vous dans la **Bibliothèque** de Meta et sélectionnez l'application Browser (voir figure 6). Cet outil vous permet d'effectuer des recherches sur Internet via une barre de recherche et d'ouvrir plusieurs onglets, comme avec un moteur de recherche pour aller sur https://programmevinum.fr (voir figure 7).

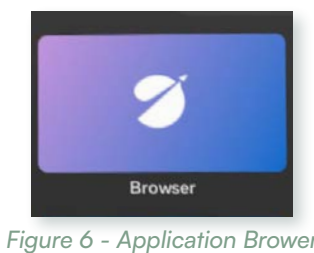

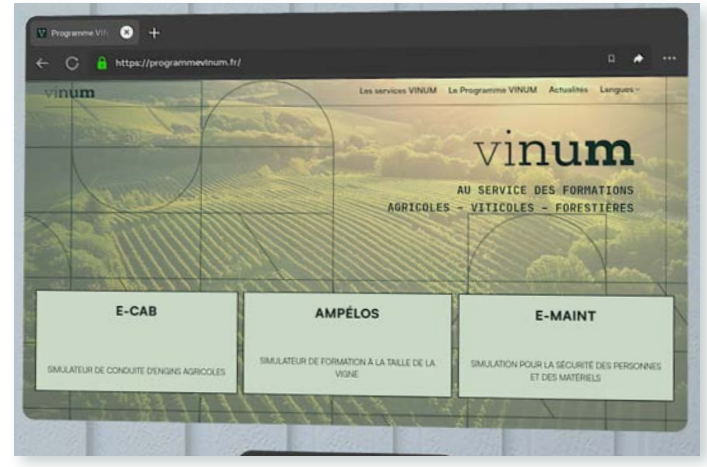

Figure 7 - Site du Programme VINUM dans le casque

 $\overline{\mathbf{V}}$ 

GUIDE VINUM - META QUEST<sup>®</sup>

# UTILITÉ DU WI-FI

# **Pour les outils VINUM**

Le Wi-Fi n'est pas obligatoire pour utiliser AMPELOS ou encore E-CAB. Les outils du programme Vinum fonctionnent en réseau local.

#### Remarque

Un réseau local sans fil (WLAN) permet de se connecter à d'autres appareils du même réseau local sans connexion vers l'extérieur (internet).

Par exemple un PC peut envoyer des informations à un casque connecté au même réseau local.

# Mises à jour

Le Wi-Fi est nécessaire pour télécharger les mises à jour du casque Meta Quest® mais aussi les mises à jour de l'application AMPÉLOS.

#### Remarque

Le partage de connexion n'est pas une solution stable pour l'utilisation des outils VINUM.

# **ROUTEUR NYX**

Si votre établissement ne fournit pas une connexion Internet optimale, vous pouvez contacter NYX ÉDITIONS pour acquérir un routeur sans fil. Ces routeurs, disponibles en 5 GHz ou 2,4 GHz, sont configurés pour offrir une connexion performante et ne nécessitent pas de mot de passe.

#### ► INFORMATIONS

#### Version :

• Casque : v72 et v74

Publié le 21 mars 2025

#### ► OBJECTIFS

Comprendre l'utilité du Wi-Fi Configurer correctement votre connexion

#### 32

#### **CONNECTER AU WI-FI** SE

Vous avez deux options pour vous connecter :

# Via l'application mobile Meta

Ouvrez l'application Meta Horizon et sélectionnez l'icône de votre casque en haut à gauche (voir figure l). Votre casque doit être allumé.

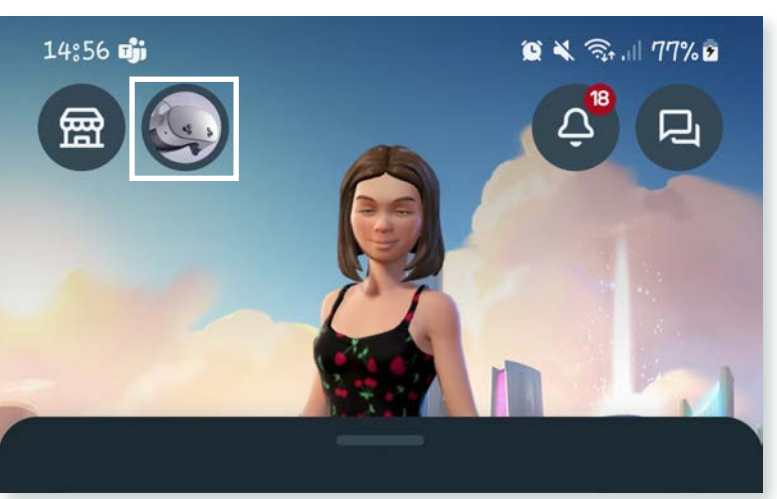

Figure 1 - Application mobile Meta

Une fenêtre d'information s'ouvre. Faites-la défiler jusqu'à trouver les paramètres du casque et sélectionnez-les (voir figure 2).

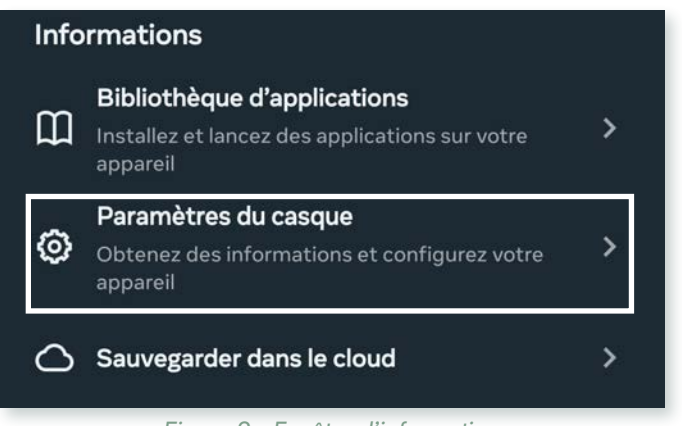

Figure 2 - Fenêtre d'information

Dans le menu des paramètres, choisissez l'option Wi-Fi pour accéder à la fenêtre de calibration.

# Via le casque VR

Appuyez sur le bouton **Meta** (20) de la manette droite pour ouvrir le **menu de navigation** Meta. À gauche du menu, près du portrait de votre Avatar Meta, se trouve une zone ovale affichant l'heure, l'icône Wi-Fi et le niveau de batterie (voir figure 3) celle-ci correspond au bouton des paramètres rapides.

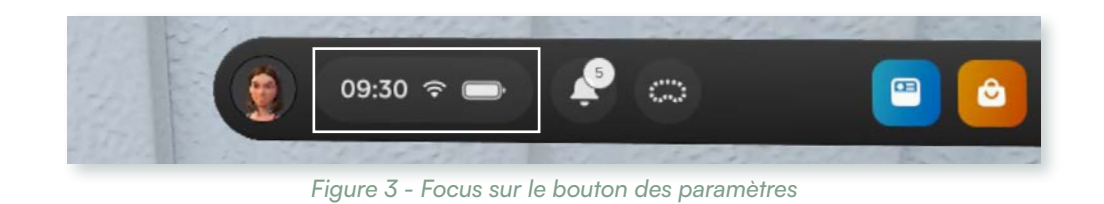

Cliquez sur le bouton des paramètres rapides avec l'une de vos gâchettes. Dans le menu des paramètres rapides qui s'ouvre (voir figure 4), sélectionnez l'outil Wi-Fi à l'aide de l'une vos gâchettes.

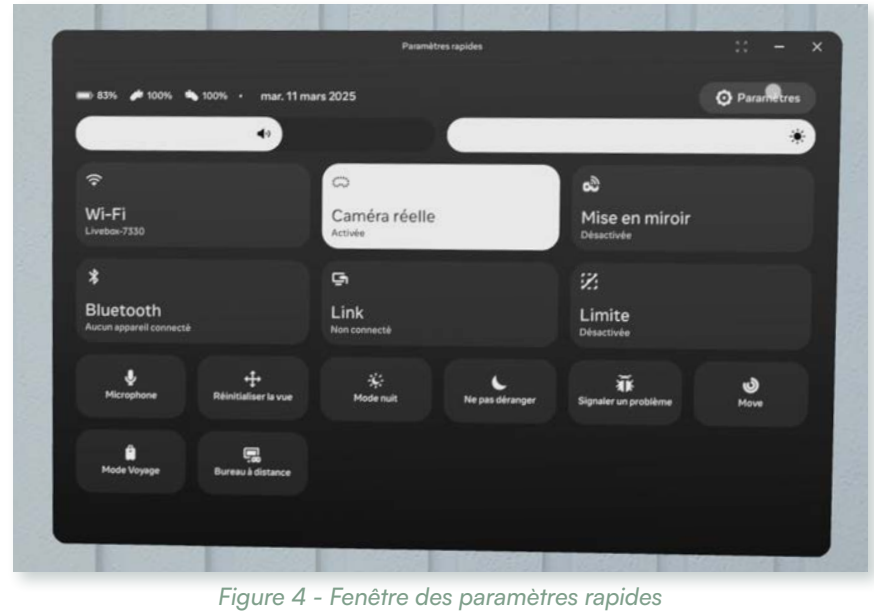

Dans la nouvelle fenêtre qui s'ouvre, choisissez le réseau souhaité et saisissez le mot de passe. Une fois l'opération réalisée, vous serez redirigé vers le menu des paramètres rapides où vous pourrez vérifier l'affichage du nom de votre réseau.

#### Remarque

Il n'est pas possible de vous fournir des captures, car Meta bloque cette fonctionnalité pour des raisons de sécurité

QUEST©

# DÉSACTIVER LA CONNEXION AUTOMATIQUE DU WI-FI

Par défaut, lors de la **mise en veille** (programmée à 1 minute par défaut), votre casque tente de se **reconnecter automatiquement** à un réseau connu. Si vous utilisez un routeur spécifique ou si vous êtes en déplacement, il est conseillé de **désactiver** cette option.

Pour y accéder, ouvrez le **menu Meta** (20), puis cliquez sur la **zone d'accès aux paramètres rapides** afin de faire apparaître la fenêtre correspondante.

Dans le coin supérieur droit de la fenêtre des paramètres rapides, vous trouverez un bouton d'accès aux **Paramètres (ou Settings)**. Cliquez dessus à l'aide de l'une de vos gâchettes.

Dans la nouvelle fenêtre, utilisez le **menu déroulant** situé à gauche pour sélectionner l'onglet **Wi-Fi**. Dans les paramètres Wi-Fi, sélectionnez votre réseau par défaut en cliquant sur la flèche à gauche (voir figure 5).

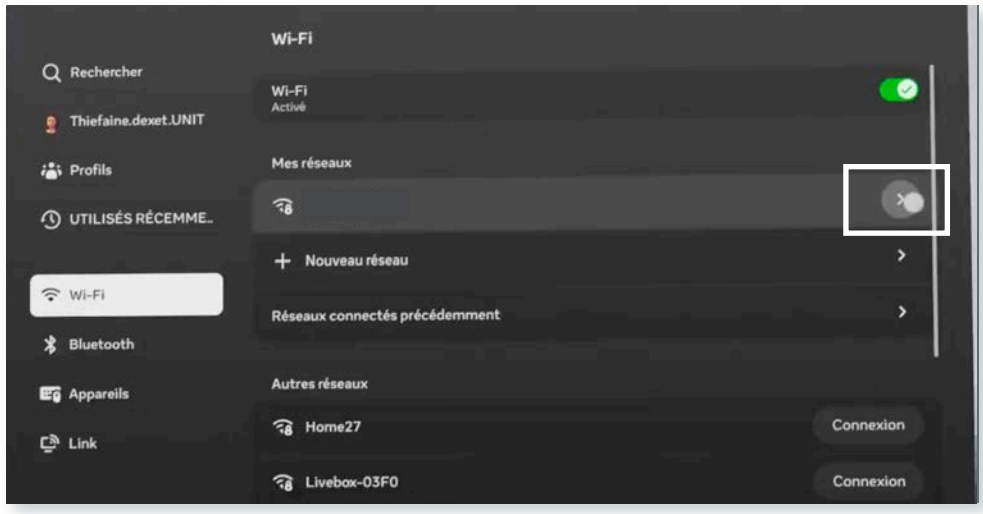

Figure 5 - Fenêtre des paramètres rapides

Vous accéderez alors aux détails du réseau sélectionné. Faites défiler les informations jusqu'à trouver le bouton d'activation de la connexion automatique, puis désactivez-le

#### Astuce

De retour chez vous, vous pouvez réactiver la connexion automatique si nécessaire.

 $\overline{\mathbf{V}}$ THÈME 2 - PREMIERS PAS 37

# THÈME 2 : PREMIERS PAS

# → Mise à jour de Meta

#### ► INFORMATIONS

Version :

• Casque : v72 et v74

Publié le 21 mars 2025

► OBJECTIFS

Maintenir son casque à jour

# L'IMPORTANCE DES MISES À JOUR

Maintenir votre casque à jour garantit une utilisation optimale des outils VINUM, ainsi que de toutes les autres applications Meta. Cela permet également de sécuriser vos données et de profiter des dernières nouveautés Meta.

# COMMENT METTRE À JOUR

Tant que votre casque est allumé et connecté à un réseau Wi-Fi, il se met automatiquement à jour.

Veillez à ce que votre casque dispose d'une batterie suffisante ou laissez-le brancher sur secteur.

#### Rappel

Si votre casque est éteint ou en veille, il ne pourra pas se mettre à jour automatiquement.

# VÉRIFIER LES MISES À JOUR

Au moindre doute, vous pouvez vérifier si votre casque est bien à jour :

Appuyez sur le **bouton Meta** 🔊 de la manette droite. À gauche du menu, cliquez sur l'icône de la zone d'accès aux Paramètres rapides (ovale affichant l'heure, l'icône Wi-Fi et le niveau de batterie) (voir figure 1).

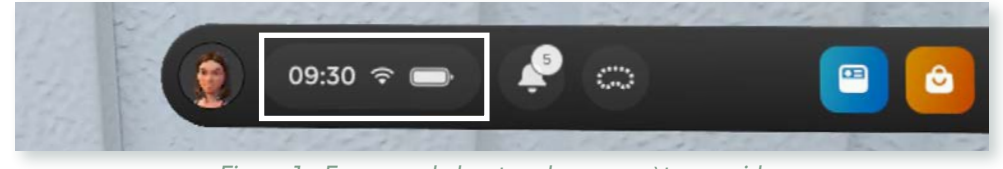

Figure 1 - Focus sur le bouton des paramètres rapides

Dans le menu des Paramètres rapides qui s'ouvre, choisissez dans le coin supérieur droit de la fenêtre, le bouton d'accès aux **Paramètres (ou Settings)**.

Dans la nouvelle fenêtre, utilisez le menu déroulant situé à gauche pour sélectionner l'onglet **Général**, puis sélectionnez **Mise à jour logicielle** pour vérifier l'état de votre casque (voir figure 2).

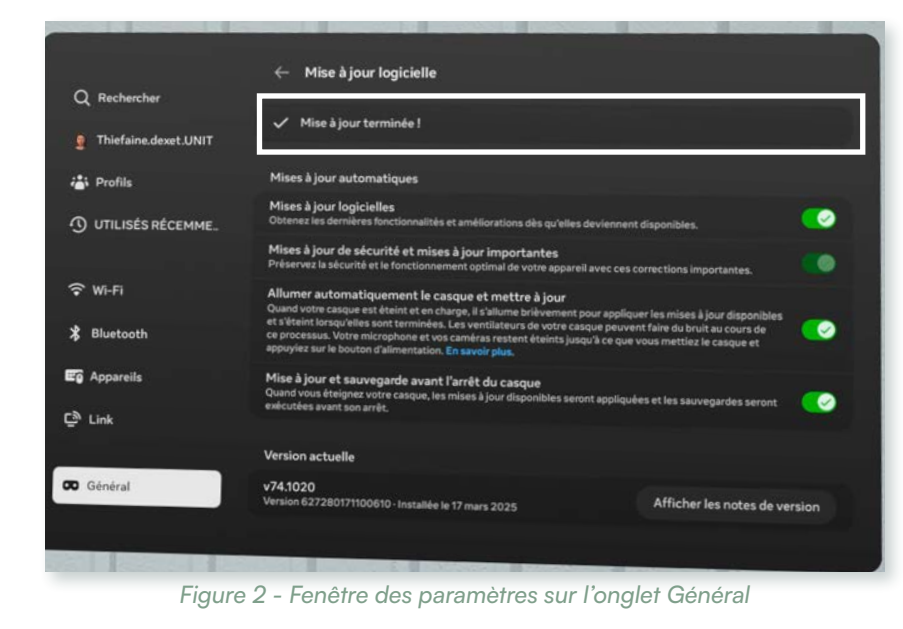

#### Rappel

Vous pouvez suivre l'arrivée des mises à jour sur les notes des versions sur le site Meta

# EN CAS DE MISE À JOUR

Si une mise à jour est en attente, cliquez sur le bouton Mettre à jour (voir figure 3).

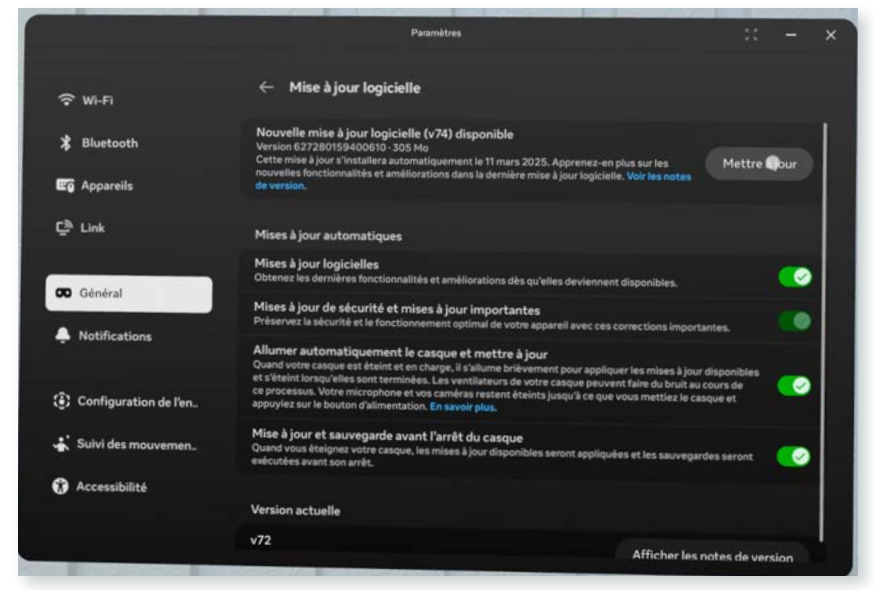

Figure 3 - Mise à jour disponible

#### Une fenêtre d'information apparaîtra pour vous présenter les modalités techniques

de la mise à jour (voir figure 4).

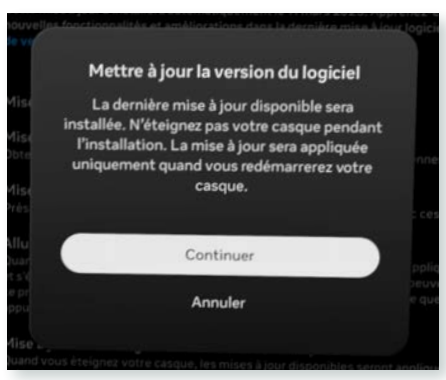

Figure 4 - Fenêtre d'information

Confirmez si vous pouvez appliquer ces modifications. La mise à jour sera alors téléchargée automatiquement.

Une fois le téléchargement terminé, redémarrez le casque en appuyant sur le bouton prévu à cet effet (voir figure 5).

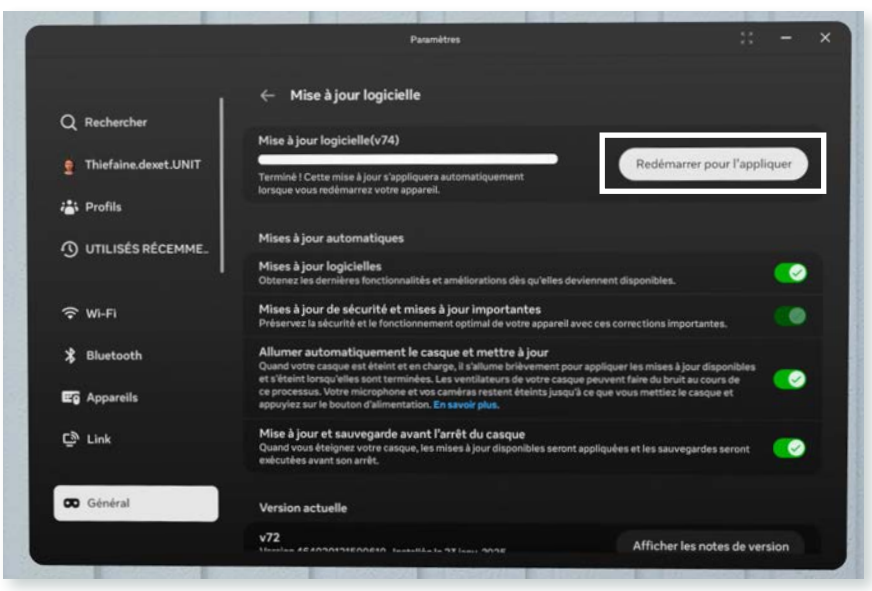

Figure 5 - Fenêtre des paramètres sur l'onglet Général

# Thème

# Les outils clefs

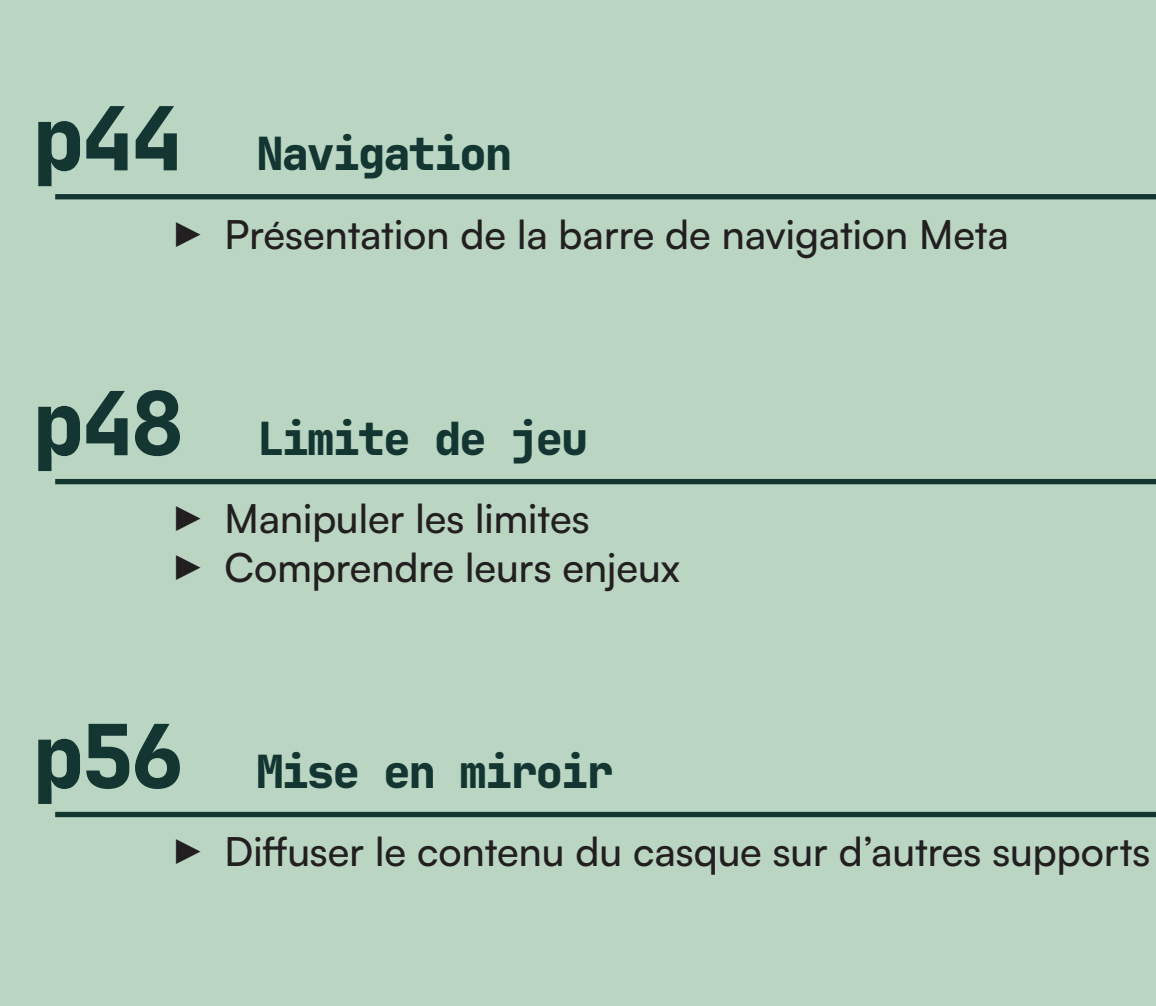

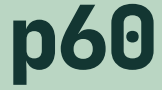

Garder des traces

Réaliser des captations pédagogiques

# THÈME 3 : APPROFONDISSEMENT

# Navigation

### ► INFORMATIONS

#### Version :

• Casque : v72 et v74

Publié le 21 mars 2025

#### ► OBJECTIFS

Présentation de la barre de navigation Meta

# INTRODUCTION

Dans l'univers Meta Quest<sup>©</sup>, toute la navigation se fait via le Menu Meta, accessible sur la manette droite. Ce menu se présente sous la forme d'une barre de navigation (voir figure 1).

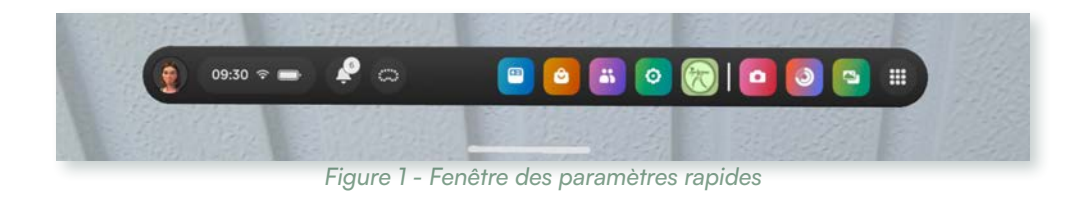

# **OUVERTURE ET FERMETURE**

Pour afficher la **Barre de navigation Meta**, appuyez sur le **bouton Meta** (A). Pour la fermer, il suffit d'appuyer de nouveau sur le même bouton.

Ce menu est **continuellement accessible**, que vous soyez dans une application comme AMPÉLOS ou non.

# SON ORGANISATION

La barre de navigation comprend plusieurs raccourcis essentiels :

Profil

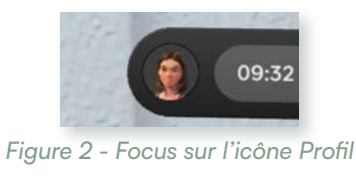

Illustré par l'image de votre avatar Meta (voir figure 2), ce bouton vous dirige directement vers la fenêtre de votre profil.

# Paramètres rapides

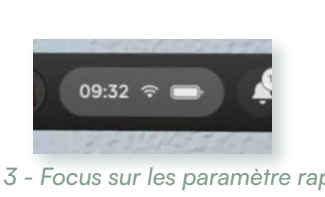

Représenté par un ovale (voir figure 3) regroupant l'heure, l'icône du Wi-Fi et le niveau de la batterie, ce bouton ouvre la fenêtre des paramètres rapides. C'est par cette interface que vous accédez également aux paramètres généraux du casque Meta Quest<sup>®</sup>.

Figure 3 - Focus sur les paramètre rap

44

# **Notification**

Figure 4 - Focus sur l'icône notification

Symbolisé par une **cloche** (parfois accompagnée d'un chiffre), ce bouton (voir figure 4) affiche les dernières informations concernant le casque Meta Quest<sup>©</sup>, notamment sur l'installation des applications.

# Caméra

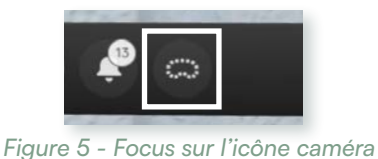

Représenté par une icône en forme de casque (en pointillé ou non) (voir figure 5), ce raccourci vous permet de basculer entre la caméra réelle et immersive.

#### À noter

- Si une application utilise un seul de ces modes, le système vous basculera automatiquement vers le mode requis.
- Pour les personnes sensibles aux environnements VR, il est recommandé de conserver la caméra en mode réel afin de limiter la sensation de nausée.

# **Raccourcis d'applications**

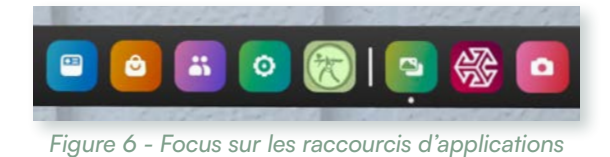

Organisés en deux sections (voir figure 6), la première regroupe les icônes des applications définies par défaut. La seconde affiche celles des applications récemment utilisées.

# **Bibliothèque**

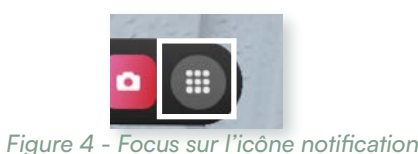

Le dernier bouton permet d'accéder à la Bibliothèque de vos applications du casque Meta Quest<sup>®</sup>.

### À noter

Il est possible de personnaliser l'affichage des applications par défaut dans la barre de navigation Meta. Il suffit d'utiliser le menu des icônes d'application, dans la bibliothèque, et en épingler l'application souhaitée (voir figure

7).

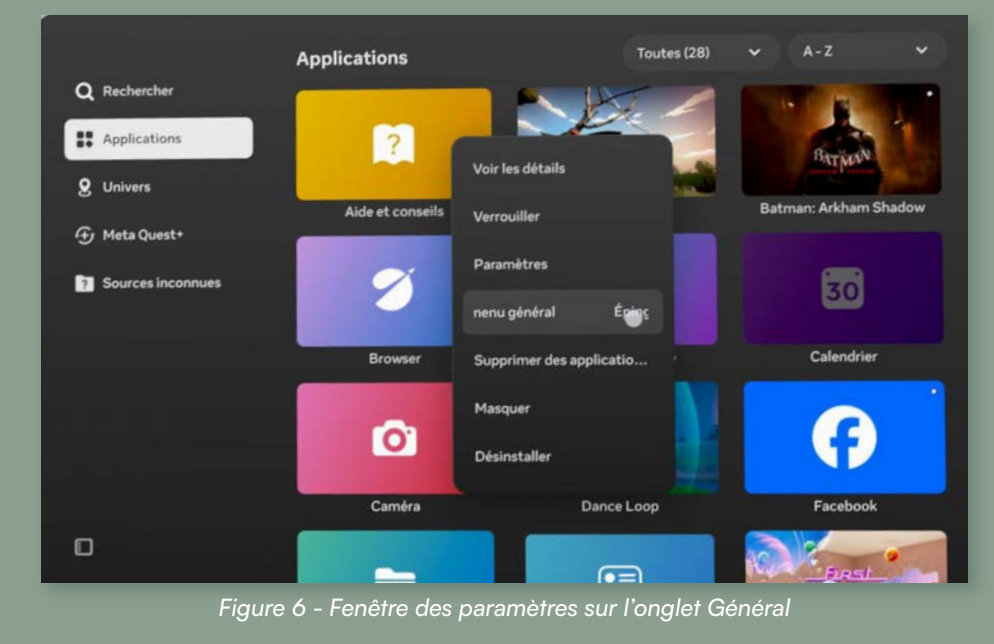

#### Astuce

Si vous vous déplacez dans votre pièce et que l'écran ne s'affiche plus correctement devant vous, maintenez simplement enfoncé le bouton Meta sur votre manette droite pour recentrer votre vue.

THÈME 3 - APPROFONDISSEMENT

47

# → Limite de jeu

#### ► INFORMATIONS

#### Version :

• Casque : v72 et v74

Publié le 21 mars 2025

#### ► OBJECTIFS

Manipuler les limites Comprendre leurs enjeux

# L'UTILITÉ D'UNE LIMITE DE JEU

Pour évoluer sereinement dans l'univers du Métavers et utiliser l'application AMPÉLOS en toute sécurité, les casques Meta Quest<sup>®</sup> intègrent une fonctionnalité de sécurité appelée **Limite de jeu**. Au démarrage du casque, il vous sera demandé de définir cette limite.

# **TYPES DE LIMITES**

Il est important de tracer la limite de jeu, au moins la première fois que vous utilisez le casque dans un nouvel environnement. Le casque vous alertera si vous vous approchez ou dépassez cette frontière pendant l'utilisation.

Il existe deux types de limite :

• Stationnaire :

Adaptée aux espaces fixes. Elle permet d'avoir une surface d'un mètre de diamètre.

• Roomscale :

Il s'agit d'une limite " à la taille de la pièce ". Ce type est celui qui nous intéresse particulièrement pour une expérience immersive et sécurisée.

#### Important

La limite stationnaire n'est pas recommandée pour l'application AMPÉLOS du fait de sa surface trop juste.

# NE PAS CONFONDRE LIMITE ET SOL

La définition des limites ne concerne pas uniquement l'espace autour de vous (murs, meubles, etc.), mais inclut également le **niveau du sol**. Ce dernier est calibré en premier lors de la configuration de votre **zone de jeu**, garantissant ainsi une expérience immersive et sécurisée.

# LES LIMITES POUR UNE PRISE EN MAIN **OPTIMALE**

Les limites sont essentielles pour une utilisation optimale du casque et des applications. Au premier abord, il peut sembler fastidieux de réaliser correctement la délimitation de l'environnement et ainsi utiliser une limite stationnaire. Cependant, cette option, bien que plus simple, interrompt l'expérience utilisateur dès que l'on sort de la zone définie et est donc recommandée uniquement pour des positions fixes.

Pour une expérience Roomscale, la création d'une limite peut être plus longue, mais elle est conservée en mémoire dans le casque. De plus, Meta permet de sauvegarder plusieurs limites, offrant ainsi une flexibilité optimale pour s'adapter à différents espaces et garantir une immersion sécurisée.

# LES LIMITES VIA LES PARAMÈTRES RAPIDES

Il est possible de définir votre limite à tout moment grâce aux paramètres rapides de Meta (voir figure 1). En cliquant sur le bouton correspondant, vous êtes directement dirigé vers l'interface de création d'une limite.

Toutefois, la limite ainsi créée n'est pas enregistrée de façon permanente sur le casque : si vous lancez de nouveau la création d'une limite via cette méthode, la précédente sera oubliée. Ce mode de configuration, bien que pratique, est surtout adapté aux espaces de formation temporaires ou qui ne seront pas réutilisés par la suite.

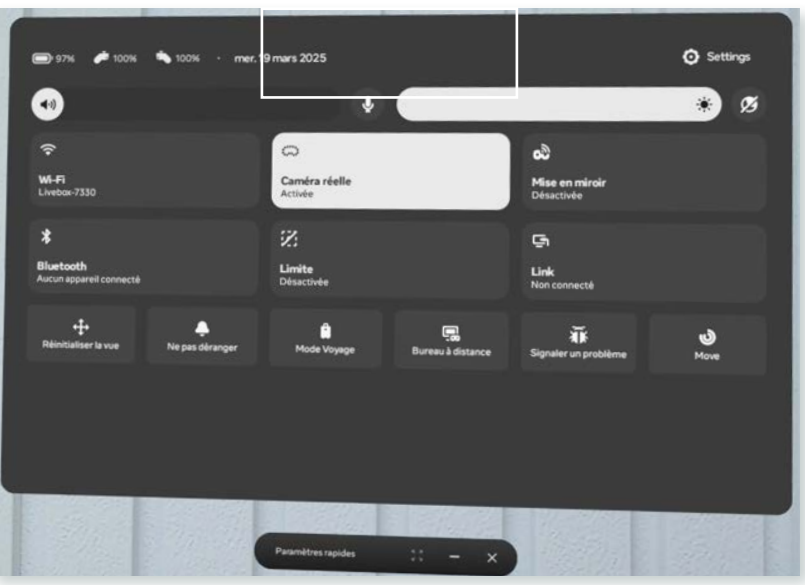

Figure 1 - Fenêtre des paramètres sur l'onglet Général

# LES LIMITES VIA LES PARAMÈTRES

Pour une configuration plus approfondie de votre environnement, il convient de passer par les Paramètres de Meta. Dans l'onglet Configuration de l'environnement vous disposez de deux outils (voir figure 2).

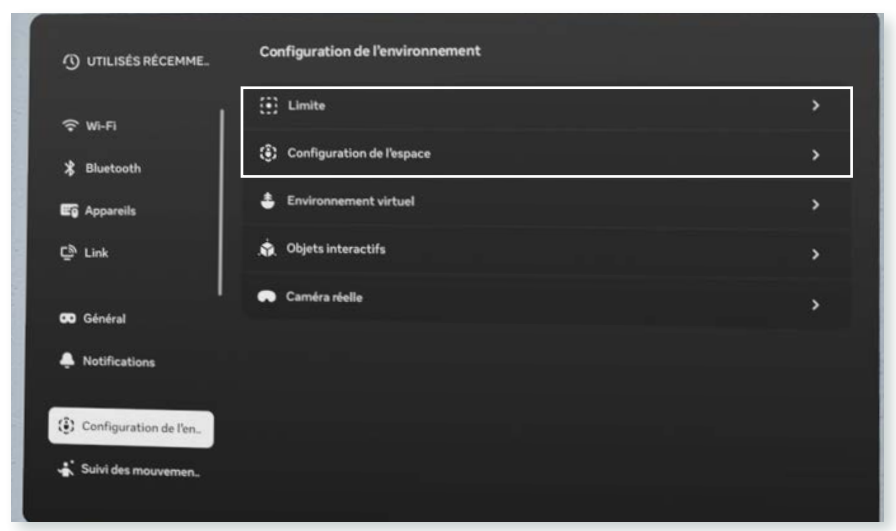

## Limite

Le premier, intitulé Limite offre un accès rapide à la définition du niveau du sol ainsi qu'à la création d'une nouvelle limite (non enregistrée). Il permet également d'ajuster la sensibilité du mode Roomscale, de modifier la couleur des limites, de gérer leur affichage et même d'effacer l'historique des limites enregistrées.

# **Configuration de l'espace**

Le second outil, nommé Configuration de l'espace, vous permet de gérer l'espace défini en cours d'utilisation. Grâce à cet outil, il est possible de lancer la configuration d'un nouvel espace, lequel sera enregistré de manière permanente. Cette fonctionnalité est particulièrement utile pour mémoriser les salles de formation habituelles, sans avoir à répéter la manipulation à chaque fois. THÈME 3 - APPROFONDISSEMENT

Figure 2 - Fenêtre des paramètres sur l'onglet Général

GUIDE VINUM - META QUEST®

# **CRÉER UNE LIMITE : VIA LES** PARAMÈTRES

Pour créer une limite enregistrée, vous devez d'abord vous rendre dans les paramètres Meta et sélectionner l'onglet Configuration de l'environnement. Une fois dans cet onglet, choisissez l'option Configuration de l'espace (rappel voir figure 2) et cliquez sur le bouton de Configurer proposé dans le premier champ de réglage (voir figure 3).

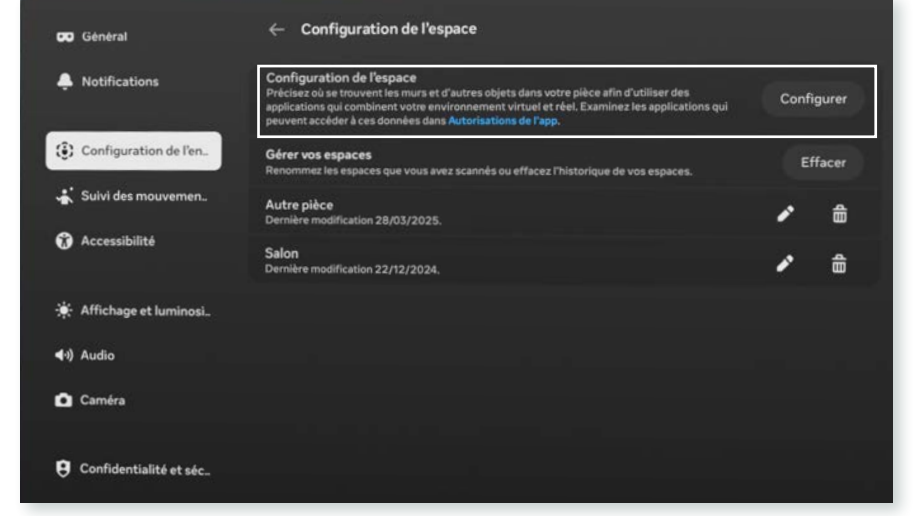

Figure 3 - Fenêtre des paramètres sur la partie de Configuration de l'espace

Si vous vous trouvez à proximité d'une **limite déjà enregistrée**, Meta vous demandera si vous souhaitez modifier la limite existante ou en créer une nouvelle (voir figure 4). Dans ce cas, optez pour la création d'un nouvel espace.

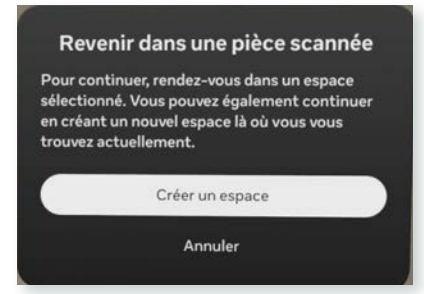

Figure 4 - Pop-up d'information Meta

Figure 5 - Fenêtre des paramètres sur la partie de Configuration de l'espace

Pendant le scan, les zones détectées s'affichent sous forme de triangles (voir figure 6). Lorsque le scan est terminé, vous recevez un signal sonore et vous êtes avertis via la fenêtre d'information.

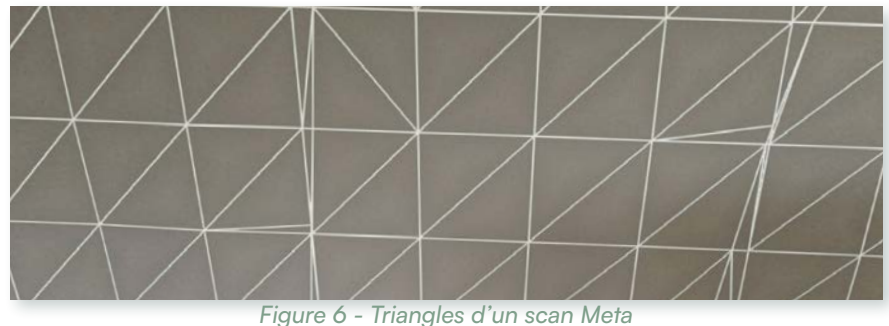

Une fois que vous avez confirmé la configuration, Meta matérialise votre espace et vous demande si vous souhaitez procéder à des ajustements (voir figure 7). Si tout vous convient, vous pouvez finaliser la limite.

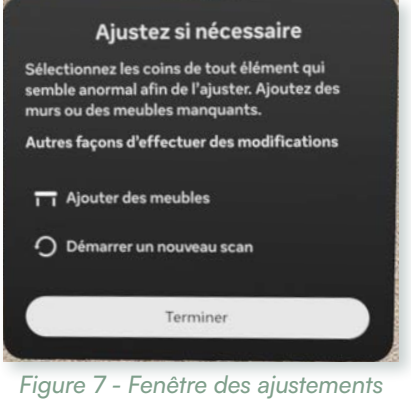

Vous serez alors dirigé vers l'interface de création d'une limite, accompagnée d'une fenêtre d'information (voir figure 5). Il est important de prendre le temps de lire les indications fournies, car elles vous guident pas à pas dans le processus. La première étape consiste à scanner la pièce, c'est-à-dire à vous déplacer dans l'espace en regardant vers le haut et vers le bas.

Le système vous conduira alors à une interface de sauvegarde des limites. Bien que Meta ne permette pas encore d'ajouter un nom personnalisé, il vous faudra choisir parmi une liste de noms celui qui correspond le mieux à votre environnement.

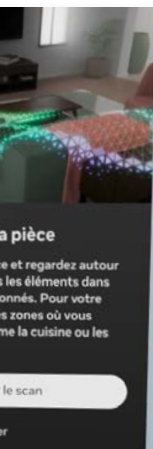

META QUEST®

GUIDE VINUM -

# **CRÉER UNE LIMITE : VIA LES** PARAMÈTRES RAPIDES

Il est également possible de créer une limite en utilisant les Paramètres rapides, avec l'avantage de pouvoir choisir directement le type de limite (Roomscale ou Stationnaire) (voir figure 8). Pour cette configuration, nous nous concentrerons sur le mode **Roomscale**.

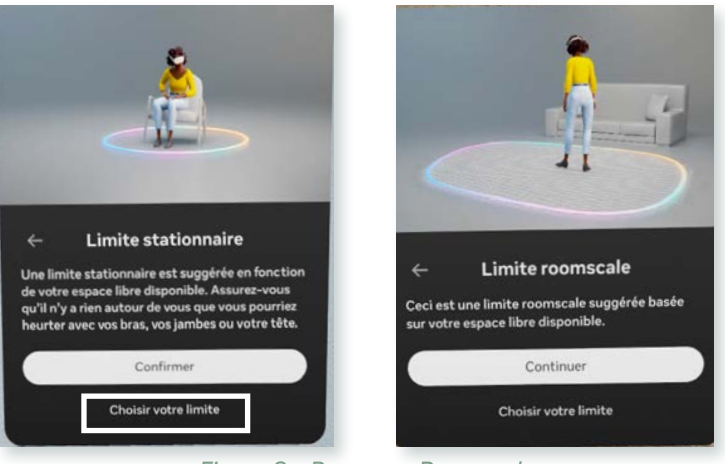

Figure 8 - Passer en Roomscale

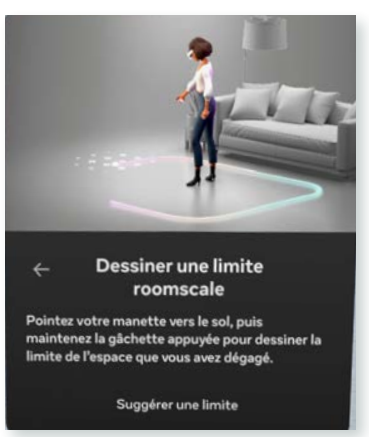

En maintenant la gâchette de la manette, vous pointez le sol pour tracer votre limite. Dès que vous appuyez sur la gâchette, **un son** se fait entendre dans le casque, indiquant le début du tracé (voir figure 11).

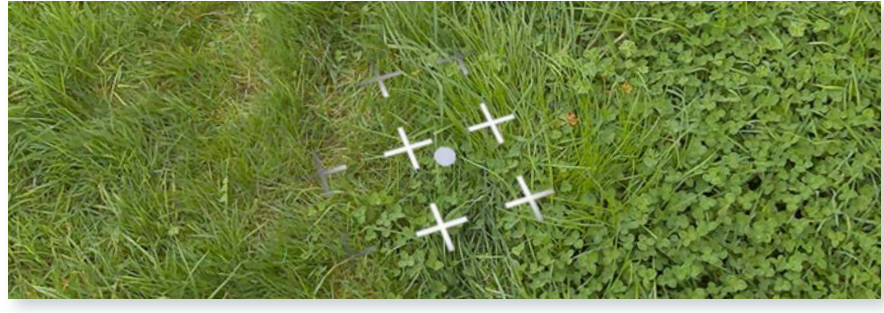

Figure 11 - Curseur prêt au tracé

Dans un premier temps, Meta vous demande de définir le **niveau du sol** (voir figure 9). Pour ce faire, il vous suffit de poser votre manette sur le sol et de confirmer la détection du niveau. Si le résultat ne vous convient pas, vous avez la possibilité de **recommencer** la configuration.

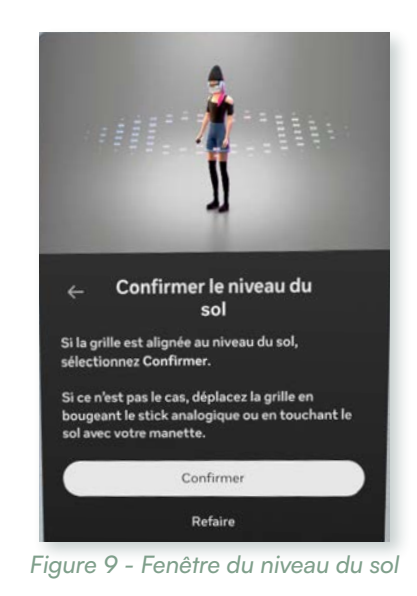

Une fois le sol configuré, Meta vous invite à **dessiner votre espace** (voir figure 10).

Meta a conçu cette fonctionnalité comme un processus de dessin (voir figure 12a), la gâchette servant de crayon virtuel. Il est conseillé de commencer par tracer un cercle autour de vous (voir figure 12b) en tournant sur place afin de bien comprendre le fonctionnement du tracé. Ensuite, vous pouvez ajouter, par de petites touches, les zones supplémentaires qui vous semblent pertinentes. Bien que cette méthode puisse paraître plus laborieuse qu'un scan automatique de l'environnement, elle offre une personnalisation plus fine de votre espace.

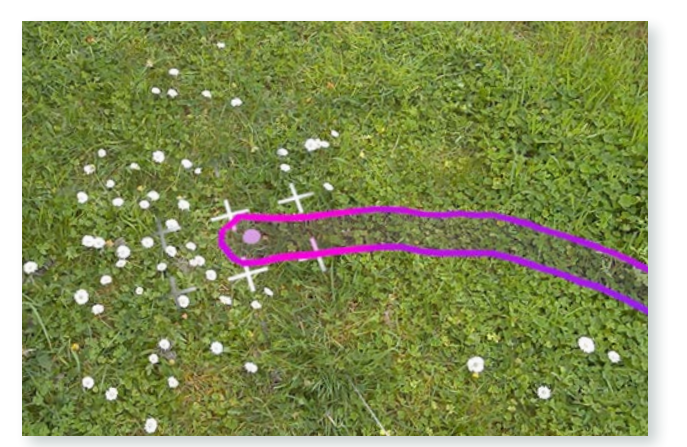

Figure 12a - Tracé en cours

Figure 10 - Fenêtre d'information Meta

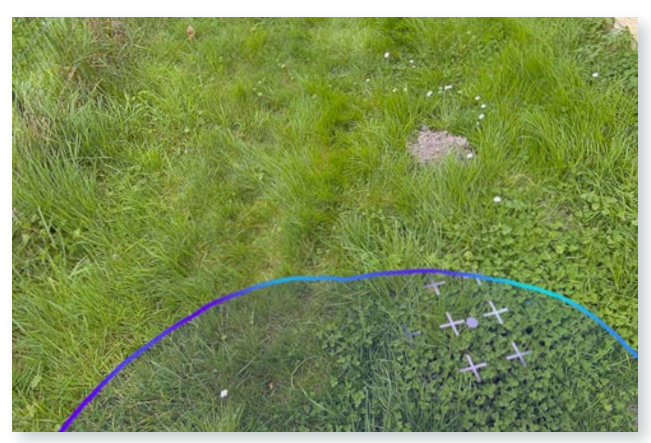

Figure 12b - Fin du tracé en cercle

# Mise en miroir

#### ► INFORMATIONS

Version :

• Casque : v72 et v74

Publié le 21 mars 2025

### ► OBJECTIFS

Diffuser le contenu du casque sur d'autres supports

# INTRODUCTION

La mise en miroir permet à un spectateur de voir en temps réel ce que réalise l'utilisateur du casque. Cet outil facilite le guidage ou la diffusion des actions à un public plus large, et il peut être particulièrement utile lors des premières sessions de formation sur les outils VINUM. Plusieurs moyens vous sont proposés pour mettre votre casque en miroir.

# SUR LE TÉLÉPHONE

# Lancer la mise en miroir

Ouvrez l'application Meta Horizon sur votre téléphone. Cliquez sur l'icône du casque située en haut à gauche (voir figure 1).

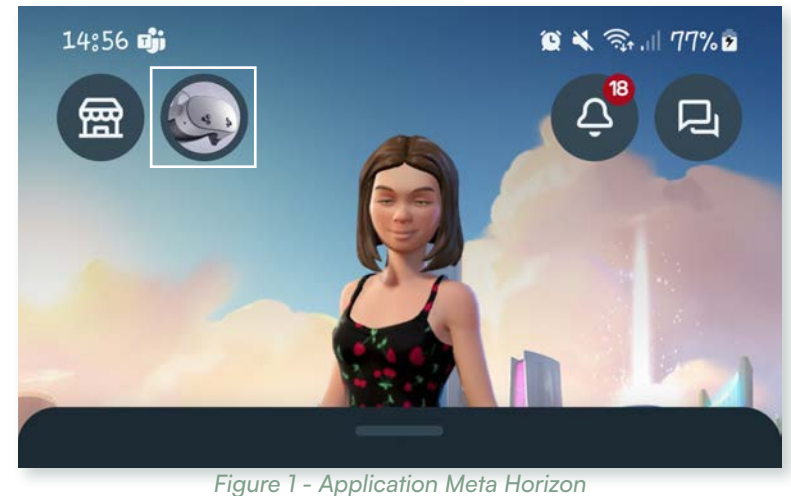

Dans la nouvelle fenêtre, sous l'image de votre casque, appuyez sur le bouton qui lance la mise en miroir (voir figure 2).

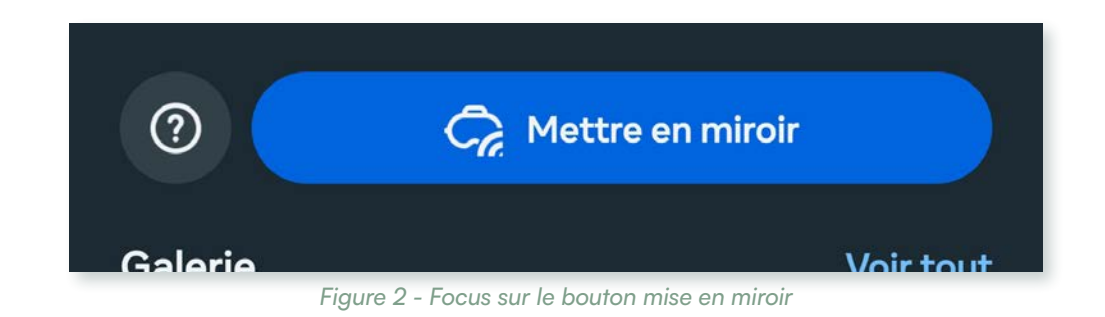

# Confirmation

Une fois la mise en miroir lancée, l'utilisateur reçoit un signal sonore et un point rouge apparaît, indiquant que la mise en miroir est opérationnelle.

#### **Attention**

Utilisez le même compte Meta dans le casque et sur l'application.

# SUR L'ORDINATEUR

# Lancer la mise en miroir

Ouvrez un navigateur compatible (par exemple, Google Chrome) et rendez-vous sur https://www.oculus.com/cast. Si vous n'êtes pas identifié, connectez-vous avec vos identifiants.

Puis sur votre casque Meta Quest<sup>®</sup>, accédez aux paramètres rapides et cliquez sur le bouton mise en miroir de la fenêtre des paramètres rapides. Dans la fenêtre popup qui s'ouvre, sélectionnez ordinateur pour lancer la mise en miroir.

# Confirmation

Une fois la mise en miroir lancée, l'utilisateur reçoit un signal sonore et un point rouge apparaît, indiquant que la mise en miroir est opérationnelle.

# QUITTER LA MISE EN MIROIR

# Sur mobile ou ordinateur

Pour quitter, revenez en arrière sur votre mobile ou fermez simplement votre navigateur.

# Via le casque

L'utilisateur peut également couper la mise en miroir via la fenêtre des paramètres rapides.

### À noter

Il est également possible de diffuser la mise en miroir sur une télévision, à condition que celle-ci soit équipée d'un Google Chromecast.

## Garder des traces

#### ► INFORMATIONS

#### Version :

• Casque : v72 et v74

Publié le 21 mars 2025

#### ► OBJECTIFS

Réaliser des captations pédagogiques

# INTRODUCTION

Pour garder une trace de vos sessions et créer du contenu pédagogique, Meta met à votre disposition divers outils de captation, permettant de réaliser des vidéos, des photos, du streaming ou encore de la mise en miroir.

# **OÙ TROUVER CES OUTILS**

Dans la **Bibliothèque** des applications Meta, sélectionnez l'application **Caméra** (voir figure 1). Une nouvelle fenêtre s'ouvre, vous permettant de lancer directement un enregistrement, une photographie, un stream ou la mise en miroir.

Une fois vos captations réalisées, elles s'affichent en dessous des outils de la caméra.

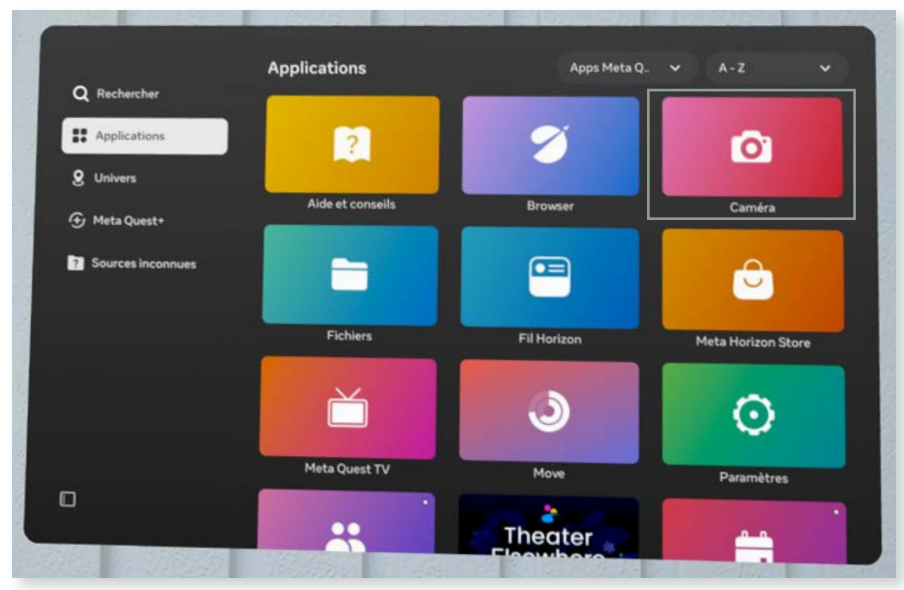

Figure 1 - Fenêtre des paramètres sur l'onglet Général

# TRANSFÉRER VOS CAPTATIONS

Si le transfert automatique est activé, vos captations seront disponibles sur :

- L'application mobile Meta Horizon : Cliquez sur le menu et rendez-vous dans la Galerie (accessible via la section gestion de l'appareil).
- Votre compte Meta en ligne : Accédez à https://www.meta.com/gallery/quest/.

# ACTIVER LE TRANSFERT AUTOMATIQUE

Ouvrez la barre de navigation Meta et accédez aux paramètres rapides.

Dans la fenêtre, cliquez sur le bouton Paramètres (ou Settings) en haut à droite pour accéder aux Paramètres généraux.

Dans le menu de gauche, sélectionnez l'onglet Caméra (voir figure 2).

Activez la synchronisation automatique pour que vos captations soient transférées automatiquement.

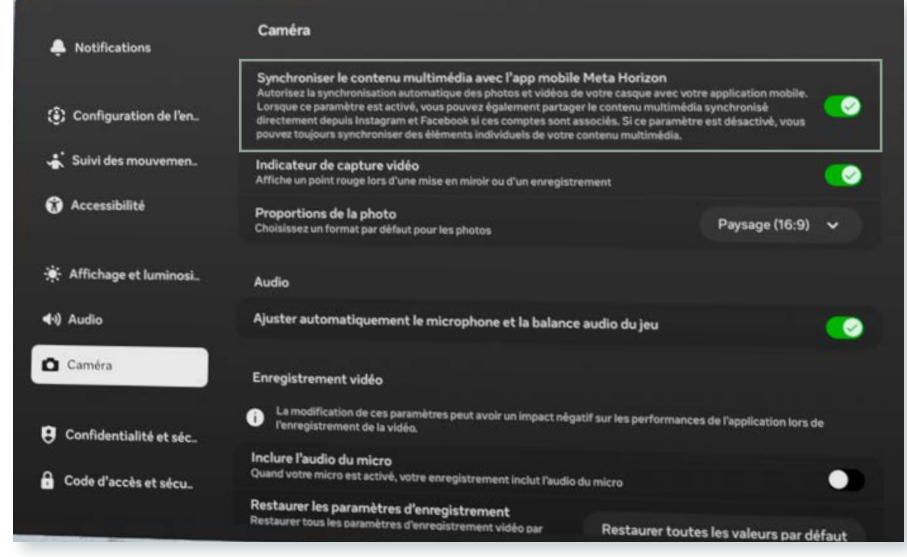

Figure 2 - Fenêtre des paramètres sur l'onglet Général

# **RACCOURCIS POUR RÉALISER VOS CAPTATIONS**

Tous les raccourcis pour la captation sont disponibles via la manette droite.

# Pour faire une photo

Appuyez longuement sur le **bouton Meta** et effectuez un clic rapide sur la **gâchette** (voir figure 3).

Une pop-up en haut de votre **zone de jeu** vous avertit de la prise de la photo.

En cliquant sur cette pop-up avec votre gâchette, vous accédez directement à la Galerie Meta.

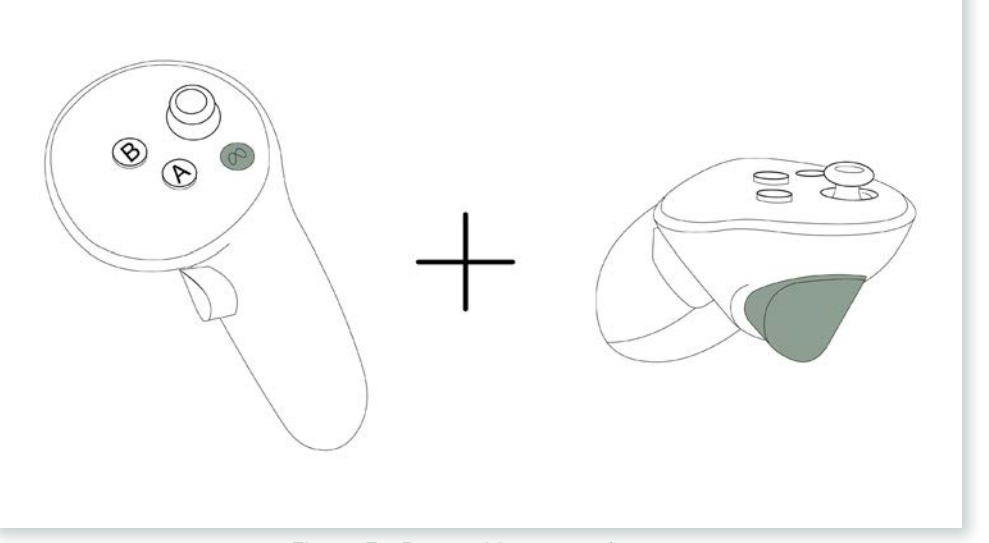

# Pour enregistrer une vidéo

Appuyez longuement sur le **bouton Meta** puis effectuez un clic long sur la **gâchette** (voir figure 2).

Un point rouge s'affiche en haut à droite de votre **zone de jeu** pour indiquer le début de l'enregistrement.

Pour arrêter l'enregistrement, répétez la même manipulation.

QUEST®

Figure 3 - Bouton Meta et gâchette

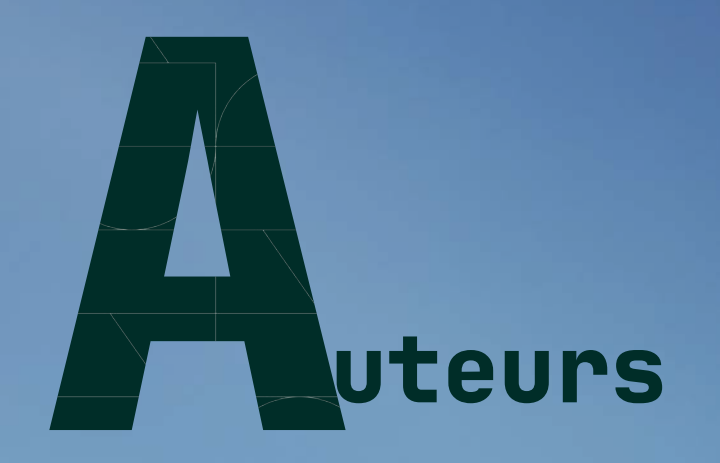

#### Caroline Beauchet, Fondation UNIT Thiefaine Dexet, Fondation UNIT L'équipe de NYX ÉDITIONS

© 2025 Fondation UNIT & NYX ÉDITIONS. Tous droits réservés.

La reproduction graphique de Meta Quest<sup>®</sup> présentée dans ce guide est une œuvre originale réalisée par la Fondation UNIT. Meta Quest<sup>®</sup> est une marque déposée de Meta Platforms<sup>®</sup>, Inc. Toutes les autres marques et noms de produits mentionnés dans ce guide sont la propriété de leurs détenteurs respectifs.

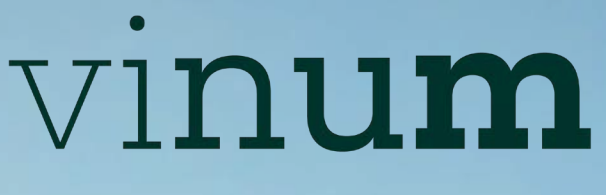

AU SERVICE DES FORMATIONS AGRICOLES • VITICOLES • FORESTIÈRES

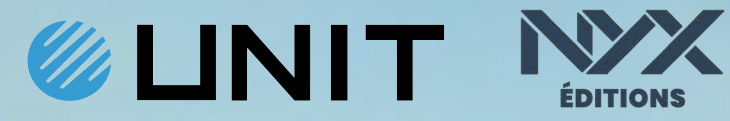

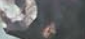